Εγχειρίδιο Εφαρμογής Φοιτητών

Από το ακαδημαϊκό έτος 2011-12 οι φοιτητές των Α.Ε.Ι. και Α.Ε.Α. της χώρας θα παραλαμβάνουν το δελτίο ειδικού εισιτηρίου (ΠΑΣΟ), μετά από ηλεκτρονική αίτηση. Σκοπός της νέας αυτής υπηρεσίας είναι η διάθεση του ΠΑΣΟ με ενιαίο τρόπο και κεντρικό έλεγχο των κριτηρίων διάθεσης, εξασφαλίζοντας τη διαφάνεια και ελαχιστοποιώντας το διοικητικό φορτίο των Ιδρυμάτων.

Η Ηλεκτρονική Υπηρεσία Απόκτησης Δελτίου Ειδικού Εισιτηρίου παρέχεται από το Υπουργείο Παιδείας, Δια Βίου Μάθησης και Θρησκευμάτων και τον Οργανισμό Αστικών Συγκοινωνιών Αθηνών (ΟΑΣΑ), με την τεχνική υποστήριξη του Εθνικού Δικτύου Έρευνας και Τεχνολογίας (ΕΔΕΤ).

Σκοπός του παρόντος εγχειριδίου είναι να καθοδηγήσει τους φοιτητές των Πανεπιστημίων και ΤΕΙ, βήμα προς βήμα, στη διαδικασία υποβολής ηλεκτρονικής αίτησης για την απόκτηση του Δελτίου Ειδικού Εισιτηρίου.

## 1. Είσοδος στο σύστημα

Από την αρχική σελιδα του δικτυακού τόπου της Ηλεκτρονικής Υπηρεσίας Απόκτησης Δελτίου Ειδικού Εισιτηρίου (<u>http://paso.minedu.gov.gr/</u>) ο φοιτητής επιλέγει το εικονίδιο «Εγγραφή στο Πληροφοριακό Σύστημα» στα δεξιά της οθόνης (βλ.Εικόνα 1.1).

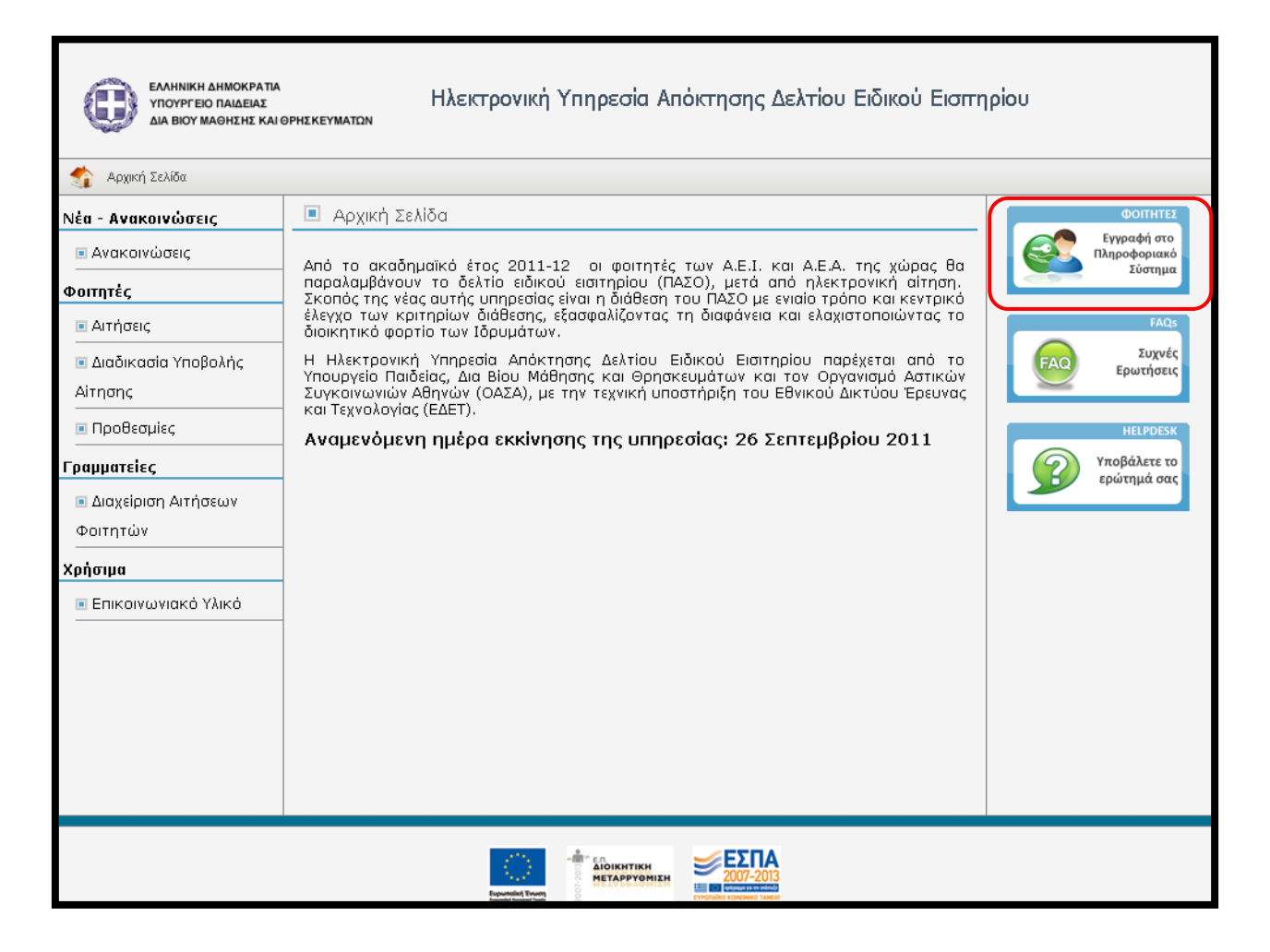

Εικόνα 1.1- Εκκίνηση της διαδικασίας εγγραφής

Ο φοιτητής μεταφέρεται στην οθόνη της Εικόνας 1.2. Ανάλογα με τον κύκλο σπουδών του, ο φοιτητής για να συνεχίσει την εγγραφή του θα πρέπει να επιλέξει ένα από τα 3 κουμπιά της οθόνης: «ΠΡΟΠΤΥΧΙΑΚΟΙ ΦΟΙΤΗΤΕΣ», «ΜΕΤΑΠΤΥΧΙΑΚΟΙ ΦΟΙΤΗΤΕΣ», «ΔΙΔΑΚΤΟΡΙΚΟΙ ΦΟΙΤΗΤΕΣ». Για να μπορέσει να πραγματοποιηθεί η ηλεκτρονική αίτηση για την απόκτηση ΠΑΣΟ από έναν προπτυχιακό φοιτητή απαιτούνται οι κωδικοί πρόσβασης (**username - password**) που χορηγούνται στους εγγεγραμμένους φοιτητές από το οικείο Τμήμα και χρησιμοποιούνται για τις ηλεκτρονικές υπηρεσίες του Ιδρύματος στο οποίο ανήκει. Οι μεταπτυχιακοί φοιτητές και οι υποψήφιοι διδάκτορες δε θα συνδέονται με χρήση των κωδικών τους από το οικείο Τμήμα, αλλά θα δημιουργούν οι ίδιοι λογαριασμό στο σύστημα και θα συμπληρώνουν τα ατομικά στοιχεία που θα τους ζητούνται.

Στην ενότητα αυτή του εγχειριδίου θα περιγραφεί η διαδικασία εγγραφής ενός προπτυχιακού φοιτητή, ενώ σε επόμενη ενότητα θα δοθεί παράδειγμα για μεταπτυχιακό φοιτητή.

Αφού πατήσει το κουμπί «ΠΡΟΠΤΥΧΙΑΚΟΙ ΦΟΙΤΗΤΕΣ» (βλ. Εικόνα 1.2), ο χρήστης θα πρέπει να επιλέξει, από τη λίστα που θα εμφανιστεί (βλ.Εικόνα 1.3), το Ακαδημαϊκό Ίδρυμα στο οποίο ανήκει και έπειτα να πατήσει στο κουμπί «Επιβεβαίωση» (βλ.Εικόνα 1.4).

| EANNING ANNOUNTLA - TROTOPED CAMERAL<br>BIOCHARD AND AN AN AND AND AND AND AND<br>ALLENC REPORTS - ANNITY OF EDUCATION<br>LIFELONG LEANNING AND RELIGIOUS AFFANS                                                                                                    | Ηλεκτ                                                                                                    | ρονική Υπηρεσία Απόκτησης Δε                                                                                                    | ελτίου Ειδικού Εισιτηρίου                                                         |
|----------------------------------------------------------------------------------------------------|----------------------------------------------------------------------------------------------------|----------------------------------------------------------------------------------------------------|-----------------------------------------------------------------------------------|
| 😚 Αρχική Σελίδα                                                                                                    | Εγχειρίδιο Χρήσης                                                                                                    | 📀 Συχνές Ερωτήσεις                                                                                                    | 🖀 Επικοινωνία                                                                     |
| αλώς ήλθατε                                                                                                    |                                                                                                    |                                                                                                    |                                                                                   |
| <ul> <li>ΕΓΓΡΑΦΗ ΦΟΙΤΗΤΩΝ</li> <li>Για να εγγραφείτε στην εφαρμογή, πατήστε το αντίστοιχο από τα παρακάτω κουμπία</li> <li>ΜΕΤΑΠΤΥΧΙΑΚΟΙ ΦΟΙΤΗΤΕΣ</li> <li>ΔΙΔΑΚΤΟΡΙΚΟΙ ΦΟΙΤΗΤΕΣ</li> <li>Σημείωση: Οι <u>Προπτυχιακοί Φοιτητές</u> μπα<br/>αυνδεθούν κατευθείαν στην<br/>χρησιμοποιώντας τα στοιχεία σύνδεσης από τη<br/>στο οποίο ανήκουν πατώντας το κουμπί "Πρα<br/>Φοιτητές" στο δεξί μέρος της σελίδας</li> </ul> | <ul> <li>ΕΙΣΟΔΟΣ ΠΡΟΠΤΥΧΙ</li> <li>ΕΙΣΟΔΟΣ ΠΡΟΠΤΥΧΙ</li> <li>ΕΙΣΟΔΟΣ ΜΕΤΑΠΤΑ</li> <li>Ονομα χρήστη:</li> <li>Κωδικός πρόσβασης</li> <li>Ουμήσου με</li> <li>Ουμήσου με</li> <li>Ουμήσου με</li> <li>Εάν αντιμετωπίζετε:</li> <li>Γραφείο Αρωγής Χρ</li> <li>κυντό)</li> </ul> | ΚΙΑΚΩΝ<br>ΑΚΟΙ ΦΟΙΤΗΤΕΣ<br>ΥΧΙΑΚΩΝ, ΔΙΔΑΚΤΟΡΙΚΩΝ, ΓΡΑΜΜΑΤΕΙΩΝ<br>:<br>Σύνδεση ><br>κού πρόσβασης<br>πρόβλημα σύνδεσης με το λογαριασμό σας<br>ηστών στο τηλέφωνο 801-11-31400 (από ο | ν<br>, μπορείτε να επικοινωνήσετε με το<br>σταθερό) ή στο <b>210-7724375</b> (από |

Εικόνα 1.2- Είσοδος Προπτυχιακού Φοιτητή

| - Windows Internet Explorer                                   | Πανεπισήμια                                                                                                    |                                                                                                    |
|---------------------------------------------------------------|----------------------------------------------------------------------------------------------------|----------------------------------------------------------------------------------------------------|
| ID=https%3A%2F%2Fsubmit-paso.mine                             | Ανωτάτη Σχολή Καλών Τεχνών<br>Αριστοτέλειο Πανεπιστήμιο Θεσσαλονίκης                                                                                                    | v.gr%2FShibboleth.sso%2F 🔻 🔒 🖄 🍫 🗙                                                                  |
| Web Slice Gallery 🔻                                           | Γεωπονικό Πανεπιστήμιο Αθηνών<br>Δημοκρίτειο Πανεπιστήμιο Θράκης<br>Εθινό Κοποδιασιομοίο Οράκης                                                                                                    |                                                                                                    |
| x                                                             | Εθνικό Μετσόβιο Πολυτεχνείο                                                                                                    | <u>i</u> i ₹ 6                                                                                      |
|                                                               | Ελληνικό Ανοικτό Πανεπιστήμιο<br>Ιόνιο Πανεπιστήμιο<br>Οικονομικό Πανεπιστήμιο Αθηνών<br>Πάντειο Πανεπιστήμιο                                                                                                    | Ε Ελληνικά • English                                                                                |
| $\rightarrow$                                                 | Πανεπιστήμιο Δυτικής Ελλάδας<br>Πανεπιστήμιο Δυτικής Μακεδονίας<br>Πανεπιστήμιο Θεσσαλίας<br>Πανεπιστήμιο Ιοθεσσαλίας                                                                                                    | - A (A A)                                                                                           |
| grnet                                                         | Πανεπιστήμιο Κρήτης<br>Πανεπιστήμιο Μακεδονίας<br>Πανεπιστήμιο Πάτρας<br>Πανεπιστήμιο Γειραιά                                                                                                    | πρεσίες • Τεκμηρίωση • Βοήθεια                                                                      |
| Επιλογή                                                       | Πανεπιστήμιο Γιελοπονήσου<br>Πανεπιστήμιο Στερεάς Ελλάδας<br>Πολυτεχνείο Κρήτης<br>Χαροκόπειο Πανεπιστήμιο                                                                                                    |                                                                                                    |
| Βρίσκεστε σε<br>Υποδομή Ταυ<br>Οικείο Φορέα<br>μην ερωτηθείτε | Γεχνολογικά εκπαιδευτικά ιδρύματα<br>Αλεξάνδρειο Τεχνολογικό Εκπαιδευτικό Ίδρυμα Θεσσαλονίκης<br>Ανώτατη Σχολή Παιδαγωγικής και Τεχνολογικής Εκπαίδευσης<br>Τεχνολογικό Εκπαιδευτικό Ίδρυμα Δυτικής Μακεδονίας<br>Τεχνολογικό Εκπαιδευτικό Ίδρυμα Δυτικής Μακεδονίας<br>Τεχνολογικό Εκπαιδευτικό Ίδρυμα Ηπείρου | πηρεσία που χρησιμοποιεί την<br>τετε, θα πρέπει να επιλέξετε τον<br>ύσετε την επιλογή αυτή, ώστε να |
|                                                               | Εθνικό Καποδιστριακό Πανεπιστήμιο Αθηνών                                                                                                    | <ul> <li>Επιβεβαίωση</li> </ul>                                                                     |
|                                                               | 🖾 Αποθήκευση της προτίμησης: 💿 Μέχρι να κλείσω το brow                                                                                                    | wser <sup>©</sup> Μόνιμα                                                                            |
| Το Εθνικό Δίκτι<br>κοινότητα προηγ<br>Ερευνητικά Κέντ         | ιο Έρευνας και Τεχνολογίας (ΕΔΕΤ) παρέχει στην ελληνική ακα<br>μένες υπηρεσίες εθνικής διασύνδεσης Internet υψηλής χωρητικότητ<br>ρα της χώρας.                                                                                                    | δημαϊκή, ερευνητική και εκπαιδευτική<br>ας εξυπηρετώντας όλα τα ΑΕΙ, ΤΕΙ και                        |
|                                                               |                                                                                                    |                                                                                                    |

Εικόνα 1.3- Επιλογή Ακαδημαϊκού Ιδρύματος

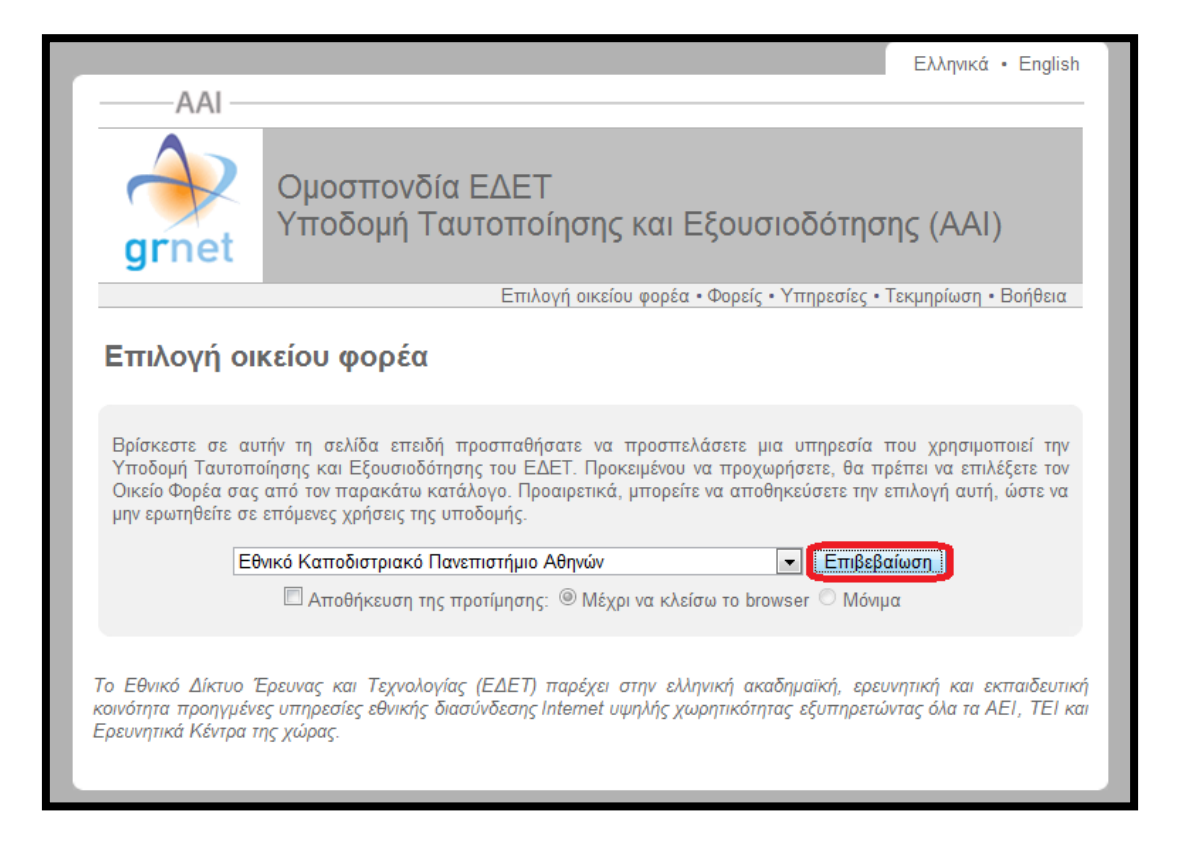

Εικόνα 1.4- Επιβεβαίωση Επιλογής Ακαδημαϊκού Ιδρύματος

Μετά την επιβεβαίωση γίνεται ανακατεύθυνση στη σελίδα του Ακαδημαϊκού Ιδρύματος, όπου ο φοιτητής θα πρέπει να εισάγει το Όνομα Χρήστη και τον Κωδικό Πρόσβασης που έχει λάβει από το Τμήμα του για την είσοδο στις ηλεκτρονικές υπηρεσίες (βλ. Εικόνα 1.5).

|                                                           | ΥΠΗΡΕΣΙΑ<br>ιστοποίησης Χρηστών                                      |                                                                                                    |
|-----------------------------------------------------------|----------------------------------------------------------------------|----------------------------------------------------------------------------------------------------|
| Εθνικό & Καποδιστριακό Πανεπιστήμιο Αθηνώ                 | V                                                                    | Κέντρο Λειτουργίας και Διαχείρισης Δικτύου 📫                                                                                                    |
| 🙆 Είσοδος με το Λογαριασμό σας                            | 🔬 Κεντρική Υπ                                                        | ηρεσία Πιστοποίησης Χρηστών                                                                                                    |
| <mark>Όνομα Χρήστη:</mark><br>sth07211111<br>Συνθηματικά: | Η Κεντρική Υπη<br>πρόσβασης (login<br>γέου εισαγωγής '<br>από αυτές. | ρεσία Πιστοποίησης Χρηστών, σας παρέχει την δυνατότητα<br>1) σε όλες τις συνεργαζόμενες εφαρμογές, χωρίς την ανάγκη εκ<br>Γου ονόματος χρήστη και του συνθηματικού σας σε κάθε μια             |
| εισοδος ακυρώση                                           | Δ Φροντίστε                                                          | για την ασφαλή χρήση της υπηρεσίας                                                                                                    |
|                                                           | Μην αγνοείτε τ<br>αν αμφιβάλετε<br>του πιστοποιητ                    | ις προειδοποιήσεις ασφάλειας και μην εισάγετε τα στοχεία σας<br>για την <b>εγκυρότητα</b> της σελίδας που σας παρουσιάζεται ή<br>ικού που τη συνοδεύει.                                        |
|                                                           | Ακολουθήστε αι<br>πρόσβαση στις υ<br>Μετά το πέρας τα<br>σας.        | ιλούς κανόνες για να αποτρέψετε τη μη εξουσιοδοτημένη<br>πηρεσίες σας και τα προσωπικά σας στοιχεία. <u>Δείτε λεπτομέρειες</u> ,<br>ων εργασιών σας, κλείνετε όλα τα παράθυρα του φυλλομετρητή |

## Εικόνα 1.5- Είσοδος με τους κωδικούς που έχει λάβει ο φοιτητής από το Τμήμα

Μετά την επιτυχή είσοδο ο φοιτητής μεταφέρεται στην εφαρμογή για την υποβολή της αίτησής του. Αρχικά, θα πρέπει να δηλώσει ότι δεν είναι κάτοχος άλλου πτυχίου Πανεπιστημίου ή Τ.Ε.Ι., ότι έχει ενημερωθεί πως για να εγκριθεί η αίτησή του θα πρέπει να έχει εγγραφεί στο Τμήμα του κατά το τρέχον εξάμηνο και ότι έχει διαβάσει και αποδεχτεί τους <u>όρους και προϋποθέσεις</u> συμμετοχής του στο πρόγραμμα. Μόλις πατήσει το κουμπί «Συνέχεια Εγγραφής» (βλ. Εικόνα 1.6), θα εμφανιστούν στην οθόνη τα στοιχεία του φοιτητή που εστάλησαν στο Πληροφοριακό Σύστημα της Ηλεκτρονικής Υπηρεσίας Απόκτησης Δελτίου Ειδικού Εισιτηρίου από τον Κατάλογο Χρηστών του Ιδρύματός του. Ο φοιτητής θα πρέπει να ελέγξει την ορθότητα των στοιχείων αυτών και εφόσον είναι ακριβή να πατήσει το κουμπί «Συνέχεια» (βλ. Εικόνα 1.7). Σε διαφορετική περίπτωση, θα πρέπει να πατήσει το κουμπί <u>Γραφείο Αρωγής Χρηστών</u> του προγράμματος, προκειμένου να γίνουν οι αναγκαίες διορθώσεις.

| EALIMINICH AMMORPHILA - YTTOTYFEID THA<br>AAN AND MAARINGE KAL GHDRUCKYMUTHA<br>HILLINGE CHUNNING - MINISTRY OF EDUX<br>UFELDING LUANING AND HELDIXUS AFFANS | малык Нубек                                     | προνική Υπηρεσία Απόκτησης Δε            | ελτίου Ειδικού Εισιτηρίου    |
|----------------------------------------------------------------------------------------------------|-------------------------------------------------|------------------------------------------|------------------------------|
| Αρχική Σελίδα                                                                                                    | Εγχειρίδιο Χρήσης                               | 📀 Συχνές Ερωτήσεις                       | 🖀 Επικοινωνία                |
| Δηλώνω υπεύθυνα ότι:                                                                                                    |                                                 |                                          |                              |
| 🗷 Δεν είμαι ήδη κάτοχος άλλο                                                                                                    | υ πτυχίου Πανεπιστημίου ή Τ.Ε.Ι.                |                                          |                              |
| 🗵 Έχω ενημερωθεί ότι για να                                                                                                    | εγκριθεί η αίτησή μου από τη Γραμματεία, θ      | θα πρέπει πρώτα να έχω εγγραφεί στο Τμήμ | ια μου για το τρέχον εξάμηνο |
| 🕅 Έχω διαβάσει και αποδέχομα<br>Εισπηρίου"                                                                                                    | αι τους <u>Όρους και Προϋποθέσεις</u> συμμετοχι | ής στο πρόγραμμα "Ηλεκτρονική Υπηρεσία Α | Απόκτησης Δελτίου Ειδικού    |
| 🖋 Συνέχεια Εγγραφής                                                                                                    |                                                 |                                          |                              |
|                                                                                                    | excellence to former and the former             |                                          |                              |

## Εικόνα 1.6- Αποδοχή Όρων και Προϋποθέσεων

| 👫 Αρχική Σελίδα                                | Εγχειρίδιο Χρήσης                                                                                        | 0                       | Συχνές Ερωτήσεις                                    |                                  | Επικοινωνία                     |
|------------------------------------------------|----------------------------------------------------------------------------------------------------|-------------------------|-----------------------------------------------------|----------------------------------|---------------------------------|
|                                                |                                                                                                    | -                       |                                                     |                                  |                                 |
| Εντοπίστηκε ότι είναι η                        | πρώτη φορά που συνδέεστε στην Ηλεκτρονική Υπηρε                                                          | εσία Απόκτι             | ησης Δελτίου Ειδικού Εισπ                           | τηρίου, κάνοντα                  | ς login anò τον                 |
| Κατάλογο Χρηστών το                            | υ Ιδρύματός σας.                                                                                         |                         |                                                     |                                  |                                 |
| Από τον Κατάλογο Χρη<br>Εισιτηρίου τα ακόλουθο | ιστών του Ιδρύματός σας στάλθηκαν στο Πληροφορια<br>ι στοιχεία, τα οποία θα καταχωριστούν αυτόματα στο λ | ικό Σύστημ<br>ογαριασμό | α της Ηλεκτρονικής Υπηρ<br>σας χωρίς να έχετε τη δυ | εσίας Απόκτησι<br>νατότητα να τα | ις Δελτίου Ειδικού<br>αλλάξετε: |
|                                                |                                                                                                    | 1                       |                                                     |                                  |                                 |
| Ακαδημαϊκή Ιδιότητα:                           | ΠΡΟΠΤΥΧΙΑΚΟΣ                                                                                             | 9                       |                                                     |                                  |                                 |
| Όνομα:                                         | Vasiliki                                                                                                 | 10                      |                                                     |                                  |                                 |
| Επώνυμο:                                       | Konstantinopoulou                                                                                        |                         |                                                     |                                  |                                 |
| Ίδρυμα:                                        | ΕΘΝΙΚΟ & ΚΑΠΟΔΙΣΤΡΙΑΚΟ ΠΑΝΕΠΙΣΤΗΜΙΟ ΑΘΗΝΩΝ                                                               |                         |                                                     |                                  |                                 |
| Σχολή:                                         | ΘΕΟΛΟΓΙΚΗ                                                                                                |                         |                                                     |                                  |                                 |
| Τμήμα:                                         | ΘΕΟΛΟΓΙΑΣ                                                                                                |                         |                                                     |                                  |                                 |
| Αρ. Μητρώου:                                   | 1230200727133                                                                                            |                         |                                                     |                                  |                                 |
| Αναγνωριστικό Χρήστη:                          | sth0727133@uoa.gr                                                                                        |                         |                                                     |                                  |                                 |
| Τρέχον Εξάμηνο:                                | 90                                                                                                    | 0                       |                                                     |                                  |                                 |
|                                                |                                                                                                    |                         |                                                     |                                  |                                 |
| Εάν τα στοιχεία αυτά ΔΙ                        | ΕΝ είναι ακριβή, πατήστε ΑΚΥΡΩΣΗ και επικοινωνήσετε                                                      | ε άμεσα με 1            | το Γραφείο Αρωγής της δ                             | οάσης ή το Κέντ                  | ρο <mark>Δικτύων</mark> του     |
| ιδρύματός σας ζητώντα                          | ας να γίνει η σχετική διόρθωση στον Κατάλογο Χρηστ                                                       | ών του Ιδρ              | ύματός σας.                                         |                                  | •                               |
| Εάν τα στοιχεία αυτά εί                        | ναι ακριβή, πατήστε ΣΥΝΕΧΕΙΑ για να συνεχίσετε τη δκ                                                     | αδικασία εγ             | γραφής σας στο Πληροφ                               | οριακό Σύστημα                   | 1                               |
|                                                | Tuning a                                                                                                 | Aniocom                 |                                                     |                                  |                                 |
|                                                | V ZUVEXEID                                                                                               | Ακυρωση                 |                                                     |                                  |                                 |

Εικόνα 1.7- Έλεγχος και επιβεβαίωση ορθότητας επιστρεφόμενων στοιχείων

## 2. Διαδικασία Υποβολής Αίτησης

Αρχικά, ο φοιτητής θα πρέπει να συμπληρώσει τα στοιχεία επικοινωνίας (e-mail και κινητό τηλέφωνο). Είναι πολύ σημαντικό να δηλωθούν έγκυρα στοιχεία επικοινωνίας, ώστε ο φοιτητής να λαμβάνει με e-mail και sms τις ενημερώσεις από το σύστημα σχετικά με την εξέλιξη της αίτησής του. Μετά τη συμπλήρωση των στοιχείων αυτών, ο φοιτητής πατάει το κουμπί «Αποθήκευση» (βλ. Εικόνα 2.1) και μεταφέρεται σε νέα οθόνη από την οποία ενημερώνεται ότι θα πρέπει να πιστοποιήσει το e-mail που δήλωσε. Σχετικές οδηγίες μπορεί να λάβει επιλέγοντας τον υπερ-σύνδεσμο «εδώ» στο πάνω μέρος της οθόνης (βλ. Εικόνα 2.2).

| •        | <ul> <li>Δεν έχετε ακόμη πιστοποιήσει το e-mail που έχετε δηλώσει (). Για οδηγίες πατήστε εδώ</li> <li>Είναι σημαντικό να πιστοποιήσετε το e-mail σας, για την ευκολότερη ενημέρωσή σας μόλις το Δελτίο Ειδικού Εισιτηρίου σας είναι έτοιμο για παραλαβή.</li> <li>Σε κάθε περίπτωση, μπορείτε να συνεχίσετε με την επεξεργασία και την υποβολή της Αίτησής σας χωρίς κανένα πρόβλημα.</li> </ul> |        |  |  |                     |  |  |  |
|----------|----------------------------------------------------------------------------------------------------|--------|--|--|---------------------|--|--|--|
| Κεντρική | Κεντρική Σελίδα Στοιχεία Φοιτητή Προετοιμασία Αίτησης Οριστική Υποβολή Αίτησης                                                                                                    |        |  |  |                     |  |  |  |
| Eive     | Είναι σημαντικό να δηλώσετε τα παρακάτω στοιχεία επικοινωνίας για τη συμμετοχή σας στην "Ηλεκτρονική Υπηρεσία Απόκτησης Δελτίου Ειδικού Εισιτηρίου"                                                                                                    |        |  |  |                     |  |  |  |
| E-mai    | Ŀ                                                                                                    |        |  |  | maria90ck@gmail.com |  |  |  |
| Επιβεβ   | βαίωση Ε                                                                                                    | -mail: |  |  | maria90ck@gmail.com |  |  |  |
| Κινητο   | ò:                                                                                                    |        |  |  | 6988778877          |  |  |  |
| Επιβεβ   | <b>Επιβεβαίωση Κινητού:</b> 6988778877                                                                                                    |        |  |  |                     |  |  |  |
| 🖋 Ап     | ✓ Αποθήκευση                                                                                                    |        |  |  |                     |  |  |  |

Εικόνα 2.1- Συμπλήρωση και Αποθήκευση στοιχείων επικοινωνίας

| • Δεν έχ<br>Είναι ο<br>Σε κάθ                                                                                   | <ul> <li>Δεν έχετε ακόμη πιστοποιήσει το e-mail που έχετε δηλώσει (vickyc90@gmail.com). Για οδηγίες πατήστε εδώ</li> <li>Είναι σημαντικό να πιστοποιήσετε το e-mail σας, για την ευκολότερη ενημέρωσή σας μόλις το Δελτίο Ειδικού Εισιτηρίου σας είναι έτοιμο για παραλαβή.</li> <li>Σε κάθε περίπτωση, μπορείτε να συνεχίσετε με την επεξεργασία και την υποβολή της Αίτησής σας χωρίς κανένα πρόβλημα.</li> </ul> |                      |                          |                                             |  |  |  |  |
|----------------------------------------------------------------------------------------------------|----------------------------------------------------------------------------------------------------|----------------------|--------------------------|---------------------------------------------|--|--|--|--|
| Κεντρική Σελίδα                                                                                                 | Στοιχεία Φοιτητή                                                                                                    | Προετοιμασία Αίτησης | Οριστική Υποβολή Αίτησης |                                             |  |  |  |  |
|                                                                                                    |                                                                                                    |                      |                          |                                             |  |  |  |  |
|                                                                                                    |                                                                                                    | Δεν έχετε αι         | κόμα δημιουργήσει αίτη   | ση για απόκτηση Δελτίου Ειδικού Εισιτηρίου. |  |  |  |  |
| Για να δημιουρ                                                                                                  | Για να δημιουργήσετε μια νέα αίτηση, μπορείτε να μεταβείτε στην καρτέλα <mark>Προετοιμασία Αίτησης</mark>                                                                                                    |                      |                          |                                             |  |  |  |  |
| Θα πρέπει να συμπληρώσετε τα στοιχεία που ζητούνται, πατώντας "Αποθήκευση & Συνέχεια" σε κάθε Βήμα της αίτησης. |                                                                                                    |                      |                          |                                             |  |  |  |  |
| ou npondi re e                                                                                                  | opiningposed in                                                                                                    | 0.0., <u>A</u>       | .,                       |                                             |  |  |  |  |

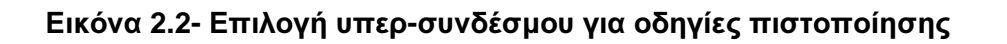

Στην οθόνη της εφαρμογής του φοιτητή εμφανίζονται οι οδηγίες για την πιστοποίηση του e-mail (βλ.Εικόνα 2.3). Ο φοιτητής θα πρέπει να μεταβεί στα εισερχόμενα μηνύματα του ηλεκτρονικού του ταχυδρομείου, όπου και θα βρει το e-mail που του έχει αποσταλεί από την Ηλεκτρονική Υπηρεσία Απόκτησης Δελτίου Ειδικού Εισιτηρίου. Το e-mail αυτό περιέχει έναν υπερ-σύνδεσμο τον οποίο ο φοιτητής θα πρέπει να επιλέξει προκειμένου να ολοκληρωθεί η διαδικασία της πιστοποίησης (βλ. Εικόνα 2.4).

Κατά την εγγραφή σας στην εφαρμογή, σας στάλθηκε e-mail πιστοποίησης με τίτλο:

[Υ.Π.Δ.Β.Μ.Θ. - ΔΕΛΤΙΟ ΕΙΔΙΚΟΥ ΕΙΣΙΤΗΡΙΟΥ] Οδηγίες Πιστοποίησης E-mail Λογαριασμού

Εάν το έχετε λάβει , πατήστε το link που έχει στο κείμενό του, ώστε να πιστοποιήσετε το e-mail του λογαριασμού σας. Εάν δεν το έχετε λάβει μπορεί να έχουν συμβεί τα εξής:

- Να μην έχετε δηλώσει σωστά το e-mail σας. Πηγαίνετε στη σελίδα «Στοιχεία Χρήστη» για να δείτε το e-mail που έχετε δηλώσει και, εάν έχετε κάνει λάθος να το διορθώσετε. Μόλις το διορθώσετε, θα σας έρθει νέο e-mail πιστοποίησης.
- Το e-mail πιστοποίησης που σας στάλθηκε, να έχει μαρκαριστεί ως SPAM και να έχει καταλήξει στην Ανεπιθύμητη Αλληλογραφία του γραμματοκιβωτίου σας. Ψάξτε, λοιπόν, στον φάκελο της Ανεπιθύμητης Αλληλογραφίας (Junk). Σε αυτήν την περίπτωση, να έχετε υπόψη σας ότι κάθε e-mail που σας στέλνει η εφαρμογή θα καταλήγει στην Ανεπιθύμητη Αλληλογραφία σας. Για να το αποφύγετε αυτό, μπορείτε να ορίσετε ένα διαφορετικό e-mail λογαριασμό (εφόσον διαθέτετε) που να μην μαρκάρει τα e-mail της εφαρμογής ως Ανεπιθύμητη Αλληλογραφία.

Εικόνα 2.3- Οδηγίες για την πιστοποίηση του e-mail

| mo-reply@minedu.gov.gr to me                                                              | show details 4:29 PM (20 minutes ago)         | Reply T |
|-------------------------------------------------------------------------------------------|-----------------------------------------------|---------|
| Προς χρήστη Vasiliki Konstantinopoulou της Ηλεκτρονικής Υττηρεσίας Α                      | πόκτησης Δελτίου Ειδικού Εισιτηρίου,          |         |
| Ευχαριστούμε για την εγγραφή σας στην Ηλεκτρονική Υπηρεσία Απόκτι                         | ησης Δελτίου Ειδικού Εισιτηρίου.              |         |
| Για να επιβεβαιώσετε το e-mail που έχετε δηλώσει για το λογαριασμό α                      | σας, επιλέξτε τον υπερσύνδεσμο που ακολουθεί: |         |
| https://submit-paso.minedu.gov.gr/Common/VerifyEmail.aspx?id=540c<br>- Show quoted text - | c1ad-1641-4cb1-addd-e8aa0c28ed88              |         |
| ◆ <u>Reply</u> → <u>Forward</u>                                                           |                                               |         |
|                                                                                           |                                               |         |
|                                                                                           |                                               |         |

Εικόνα 2.4- Εισερχόμενο e-mail με τον υπερ-σύνδεσμο πιστοποίησης

Κατόπιν, ο φοιτητής ενημερώνεται ότι η επιβεβαίωση του e-mail του πραγματοποιήθηκε επιτυχώς (βλ. Εικόνα 2.5). Η διαδικασία της αίτησης μπορεί τώρα να συνεχιστεί επιλέγοντας το σύνδεσμο «Προετοιμασία Αίτησης» από την Κεντρική Σελίδα της εφαρμογής (βλ. Εικόνα 2.6).

| 0 | τοννειονιανιουνστικα - ποινγετείο παλιείλε<br>αι πον γμαθιστικα τα σινειτετινατοι<br>κείλενος επανικός και σινείταται<br>μετι ένας επανικός και σινείταται<br>μετι ένας επανικός και πείχουα ατά και<br>μετι ένας επανικός και πείχουα ατά και |     |                          |                                                                          |                                                                                                    |  |             |  |
|---|----------------------------------------------------------------------------------------------------|-----|--------------------------|--------------------------------------------------------------------------|----------------------------------------------------------------------------------------------------|--|-------------|--|
|   | Αρχική Σελίδα                                                                                                    | 8   | Εγχειρίδιο Χρήσης        | 0                                                                        | Συχνές Ερωτήσεις                                                                                                    |  | Επικοινωνία |  |
|   |                                                                                                    | Ha  | επιβεβαίωση του e-mail ( | σας πραγματοπο                                                           | ήθηκε εππυχώς.                                                                                                    |  |             |  |
|   | c                                                                                                    | € g | rnet                     | СПИКЕТРИДИА<br>СКЛАДЕРИН<br>ИОНТЕО ПАИДОД, АИ ПОТАВИ<br>ЕТАТКИ У ПИРЕЕТА | КО ПРОГРАММА<br>И ДА ВОУ МАНИНА<br>И ДА КОТИ МАНИНА<br>ОСО 2007-2013<br>В СОО7-2013<br>В СОО7-2013<br>В СОО7-2013<br>В СОО7-2013<br>В СОО7-2013<br>В СОО7-2013<br>В СОО7-2013 |  |             |  |

Εικόνα 2.5- Επιτυχής Επιβεβαίωση του e-mail

| Κεντρική Σελίδα | Στοιχεία Φοιτητή  | Προετοιμασία Αίτησης  | Οριστική Υποβολή Αίτησης             |                                              |
|-----------------|-------------------|-----------------------|--------------------------------------|----------------------------------------------|
|                 |                   |                       |                                      |                                              |
|                 |                   | Λεν ένετε α           | κόμα δημιομονήσει αίτι               | αση για απόκτηση Δελτίου Ειδικού Εισιτηρίου. |
|                 |                   | Let chere a           | toba oilbioob Liloci airi            | for the energied permore compression         |
| Για να δημιουρ  | γήσετε μια νέα αί | τηση, μπορείτε να μετ | αβείτε στην καρτέλα <mark>Προ</mark> | ετοιμασία Αίτησης                            |
|                 | υμπληρώσετε τα    | στοινεία που ζητούνα  | α ρατώνσας "Αροθόκευση               | · · · · · · · · · · · · · · · · · · ·        |
|                 |                   |                       | a, natovia, Anovikeovi               | i a zovezela i oz kade bilpa irig amfolig.   |
|                 |                   |                       |                                      |                                              |
|                 |                   |                       |                                      |                                              |

Εικόνα 2.6- Μετάβαση στην Καρτέλα Προετοιμασία Αίτησης

Στην καρτέλα «Προετοιμασία Αίτησης», ο φοιτητής θα πρέπει να συμπληρώσει το ονοματεπώνυμό του τόσο με ελληνικούς όσο και με λατινικούς χαρακτήρες, όπως ακριβώς αναγράφεται στην αστυνομική του ταυτότητα. Για την περίπτωση αλλοδαπών φοιτητών που το ονοματεπώνυμό τους γράφεται μόνο με λατινικούς χαρακτήρες θα πρέπει να τσεκαριστεί η επιλογή «Ον/μο μόνο στα λατινικά» (βλ. Εικόνα 2.7) και κατόπιν να συμπληρωθεί το ονοματεπώνυμο μόνο με λατινικούς χαρακτήρες.

| εντρική Σελίδα Στοιχεία Φοιτητή                                                                                                    | Προετοιμασία Αίτησης Οριστική Υποβολή Αίτησης                                                                                                    |
|----------------------------------------------------------------------------------------------------|----------------------------------------------------------------------------------------------------|
| <b>Βήμα 1</b><br>Εισαγωγή Γενικών<br>Στοιχείων                                                                                                    | Βήμα 2<br>Προσθήκη Φωταγραφίας Βήμα 3<br>Επικλογή Σημείου<br>Διανομής Βάρταμο Προεπιακόπηση Αίτησης                                                                                                    |
| » Ονοματεπώνυμο Φο                                                                                                    | ιτητή από Κατάλογο Ιδρύματος                                                                                                    |
| Όπως ακριβώς επιστράφηκε απ                                                                                                    | ιό τον Κατάλογο Χρηστών του Ιδρύματός σας                                                                                                    |
| Ονοματεπώνυμο:                                                                                                    | Vasiliki Konstantinopoulou                                                                                                    |
| » Ονοματεπώνυμο Φοι<br>Όπως ακρίβώς αναγράφεται στι                                                                                                    | <b>ιτητή με Ελληνικούς Χαρακτήρες</b><br>ην ασυνομική σας τουτότητο. Αν το Ον/μο σας περιέχει <u>μόνο</u> λατινικούς χαρακτήρες, κάντε dick στο κουτάκ "Ον/μο μόνο στα λατινικά"                                                                                                    |
| » Ονοματεπώνυμο Φοι<br>Όπως ακρβώς αναγράφεται στι<br>Ον/μο μόνο στα λατινικά:                                                                                                    | ν <mark>ι τη τή με Ελληνικούς Χαρακτήρες</mark><br>ην αστυνομική σας ταυτότητα. Αν το Ον/μο σος περιέχει <u>μόνο</u> λατινικούς χαρακτήρες, κάντε dick στο κουτάκ "Ον/μο μόνο στα λατινικά"                                                                                             |
| <ul> <li>Ονοματεπώνυμο Φο</li> <li>Οπως ακρβώς αναγράφεται στ</li> <li>Ον/μο μόνο στα λατινικά:</li> <li>Όνομα:</li> </ul>                                                                                                    | <mark>ητη τή με Ελληνικούς Χαρακτήρες</mark><br><u>ην αστυνομική</u> σας ταυτότητα. Αν το Ον/μο σας περιέχει <u>μόνο</u> λατινικούς χαρακτήρες, κάντε dick στο κουτάκι "Ον/μο μόνο στα λατινικά"<br>ΒΑΣΙΛΙΚΗ                                                                            |
| » Ονοματεπώνυμο Φο<br>Οπως ακριβώς αναγρόφεται στ<br>Ον/μο <u>μόνο</u> στα λατινικά:<br>Όνομα:<br>Επώνυμο:                                                                                                    | ατ <b>ι τη με Ελληνικούς Χαρακτήρες</b><br>πν αστυνομική σας τουτότητο. Αν το Ον/μο σας περιέχει <u>μόνο</u> λατινικούς χαρακτήρες, κάντε dick στο κουτάκι "Ον/μο μόνο στο λατινικά"<br>ΒΑΣΙΛΙΚΗ<br>ΚΩΝΣΤΑΝΤΙΝΟΠΟΥΛΟΥ                                                                   |
| <ul> <li>Ονοματεπώνυμο Φο</li> <li>Οπως ακρβώς αναγράφετα στ</li> <li>Ον/μο μόνο στα λατινικά:</li> <li>Όνομα:</li> <li>Επώνυμο:</li> <li>&gt; Ονοματεπώνυμο Φοι</li> </ul>                                                         | οι τη τή με Ελληνικούς Χαρακτήρες<br>πν αστυνομική σας τουτότητο. Αν το Ον/μο αος περιέχει <u>μόνο</u> λατινικούς χαροικτήρες, κάντε dick στο κουτάκι "Ον/μο μόνο στα λατινικά"<br>ΒΑΣΙΔΙΚΗ<br>ΚΩΝΣΤΑΝΤΙΝΟΠΟΥΛΟΥ<br>Ιτητή με Λατινικούς Χαρακτήρες                                      |
| <ul> <li>Ονοματεπώνυμο Φο</li> <li>Οπως ακρβώς αναγράφεται στ</li> <li>Ον/μο μόνο στα λατινικά:</li> <li>Όνομα:</li> <li>Επώνυμο:</li> <li>Ονοματεπώνυμο Φο</li> <li>Πληροφορίες νια την μεταγραφ</li> </ul>                        | οι τη τή με Ελληνικούς Χαρακτήρες<br>ην αστυνομική σας ταυτότητα. Αν το Ον/μο σας περιέχει μόνο λατινικούς χαρακτήρες, κάντε dick στο κουτάκ "Ον/μο μόνο στα λατινικά"<br>ΒΑΣΙΛΙΙΚΗ<br>ΚΩΝΣΤΑΝΤΙΝΟΠΟΥΛΟΥ<br>Ιτητή με Λατινικούς Χαρακτήρες<br>εή χαρακτήρων κατά ΕΛΟΤ 743               |
| <ul> <li>Ονοματεπώνυμο Φο</li> <li>Οπως ακριβώς αναγράφεται στ</li> <li>Ον/μο μόνο στα λατινικά:</li> <li>Ονομα:</li> <li>Επώνυμο:</li> <li>&gt; Ονοματεπώνυμο Φοο</li> <li>Πληροφορίες για την μεταγραφ</li> <li>Όνομα:</li> </ul> | οι τη τή με Ελληνικούς Χαρακτήρες<br>την αστυνομική σας τουτότητα. Αν το Ον/μο σος περιέχει μόνο λατινικούς χαρακτήρες, κάντε dick στο κουτάκι "Ον/μο μόνο στα λατινικά"<br>ΒΑΣΙΛΙΚΗ<br>ΚΩΝΣΤΑΝΤΙΝΟΠΟΥΛΟΥ<br>ΝΤη τή με Λατινικούς Χαρακτήρες<br>εή χαρακτήσων κατά ΕΛΟΤ 743<br>VASILIKI |

Εικόνα 2.7- Συμπλήρωση Ονοματεπώνυμου

Παρακάτω στην ίδια καρτέλα ο φοιτητής καλείται να συμπληρώσει τη διεύθυνση της μόνιμης κατοικίας του (βλ Εικόνα 2.8), ενώ τα στοιχεία φοίτησής του εμφανίζονται προσυμπληρωμένα. Για να προχωρήσει στο επόμενο βήμα ο φοιτητής πατάει το κουμπί «Αποθήκευση & Συνέχεια» στο κάτω μέρος της οθόνης (βλ. Εικόνα 2.9).

| » Στοιχεία Διεύθυνσης Μα           | » Στοιχεία Διεύθυνσης Μόνιμης Κατοικίας                                                                  |   |  |  |  |
|------------------------------------|----------------------------------------------------------------------------------------------------|---|--|--|--|
| Οδός - Αριθμός:                    | TZON KENNENTY 4                                                                                          |   |  |  |  |
| т.к.:                              | 11245                                                                                                    |   |  |  |  |
| Περιφερειακή Ενότητα:              | ΑΤΤΙΚΗΣ                                                                                                  | • |  |  |  |
| Καλλικρατικός Δήμος:               | επιλέξτε πόλη                                                                                            | • |  |  |  |
| » Στοιχεία Σχολής/Τμήμα<br>Ίδρυμα: | - ΕΠΜΕΣΤΕ ΠΟΛη<br>ΑΓΙΔΣ ΒΑΡΑΒΑΡΑΣ<br>ΤΑΓΙΑΣ ΠΑΡΑΣΚΕΥΗΣ<br>ΑΓΙΟΥ ΔΗΜΗΤΡΙΟΥ<br>ΑΓΙΩΝ ΑΝΑΡΓΥΡΩΝ - ΚΑΜΑΤΕΡΟΥ |   |  |  |  |
| Σχολή:                             | ΑΘΗΝΑΙΩΝ<br>ΑΙΓΑΛΕΩ                                                                                      |   |  |  |  |
| Τμήμα:                             |                                                                                                    | = |  |  |  |
| Διεύθυνση:                         | AΣΠΡΟΠΥΡΓΟΥ<br>AXAPNΩN                                                                                   |   |  |  |  |
| т.к.:                              | ΒΑΡΗΣ - ΒΟΥΛΑΣ - ΒΟΥΛΙΑΙ ΜΕΝΗΣ<br>ΙΡΓΙΛΗΣΣΙΩΝ                                                            |   |  |  |  |

### Εικόνα 2.8- Συμπλήρωση Διεύθυνσης Μόνιμης Κατοικίας

| » Στοιχεία Σχολής/Τμήμα | ιτος:                                      |
|-------------------------|--------------------------------------------|
| Ίδρυμα:                 | ΕΘΝΙΚΟ & ΚΑΠΟΔΙΣΤΡΙΑΚΟ ΠΑΝΕΠΙΣΤΗΜΙΟ ΑΘΗΝΩΝ |
| Σχολή:                  | ΘΕΟΛΟΓΙΚΗ                                  |
| Τμήμα:                  | θεολογιάς                                  |
| Διεύθυνση:              | ΑΝΩ ΙΛΙΣΙΑ-ΠΑΝΕΠΙΣΤΗΜΙΟΠΟΛΗ                |
| т.к.:                   | 15772                                      |
| Νομός:                  | ΑΤΤΙΚΗΣ                                    |
| Πόλη:                   | ΑΘΗΝΑΙΩΝ                                   |
|                         |                                            |
| » Ακαδημαϊκά Στοιχεία Φ | លក្មេកក្នុ                                 |
| Ακαδημαϊκή Ιδιότητα:    | ΠΡΟΠΤΥΧΙΑΚΟΣ                               |
| Αρ. Μητρώου:            | 1230200727133                              |
| Τρέχον Εξάμηνο:         | 9                                          |
| 🖋 Αποθήκευση & Συνέχεια |                                            |

#### Εικόνα 2.9- Αποθήκευση στοιχείων φοιτητή

Στο επόμενο βήμα της διαδικασίας ο φοιτητής θα πρέπει να ανεβάσει τη φωτογραφία που θέλει να εκτυπωθεί στο δελτίο ειδικού εισιτηρίου του. Η φωτογραφία αυτή θα πρέπει να είναι πρόσφατη, έγχρωμη και να απεικονίζει ευκρινώς μόνο το πρόσωπο του δικαιούχου φοιτητή. Για να γίνει δεκτή μία φωτογραφία από το σύστημα θα πρέπει να έχει διαστάσεις τουλάχιστον 360 X 360 pixels, να είναι τύπου jpg και το μέγεθος της να μην υπερβαίνει τα 2 Mbytes. Ο φοιτητής θα πρέπει να πατήσει το κουμπί «Browse» (βλ. Εικόνα 2.10) και να αναζητήσει στον υπολογιστή του μία φωτογραφία με τις παραπάνω προδιαγραφές. Έπειτα θα πρέπει να επιλέξει τη φωτογραφία (βλ. Εικόνα 2.11) και να την ανεβάσει στο πληροφοριακό σύστημα πατώντας το κουμπί «Αποστολή Φωτογραφίας» (βλ. Εικόνα 2.12).

| εντρική Σελίδα                                                                             | Στοιχεία Φοιτητή                                                                                                    | Προετοιμασία Αίτησης                                                                                                    | Οριστική Υποβολή Αίτησης                                                                                                    |                                                                                        |                                                                                                    |
|--------------------------------------------------------------------------------------------|----------------------------------------------------------------------------------------------------|----------------------------------------------------------------------------------------------------|----------------------------------------------------------------------------------------------------|----------------------------------------------------------------------------------------|----------------------------------------------------------------------------------------------------|
| <b>Βήμα</b><br>Εισαγα<br>Στοιχε                                                            | 1<br>ογή Γενικών<br>ίων                                                                                                    | <b>Βήμα 2</b><br>Προσθήκ                                                                                                    | η Φωτογραφίας                                                                                                    |                                                                                        | <b>Βήμα 4</b><br>Προεπισκόπηση Αίτησης                                                                                              |
| Η φωτογραφ<br>Οι διι<br>Ο τύι<br>Η φωτογραφίε<br>αφαιρούνται<br>Σε περιπτώσ<br>χαρακτηριστ | ία που θα ανεβάσε<br>ιστάσεις πρέπει να<br>ιος της φωτογραφ<br>έγεθος της φωτογρ<br>νία θα πρέπει να είν<br>ς στις οποίες ο ε<br>τεις που αυτά δε<br>ικά του προσώπου | τε πρέπει να τηρεί το<br>είναι τουλάχιστον <b>36</b><br>ίας πρέπει να είναι : <b>j</b><br>αφίας δεν πρέπει να i<br>αι πρόσφατη, έγχρω<br>κονιζόμενος φορά γι<br>, μπορούν να αφαιρ | υς παρακάτω κανόνες:<br>50 x 360 px<br>pg<br>ξεπερνά τα 2MB<br>υη και να απεικονίζει ευκρ<br>υαλιά ηλίου δε θα γίνον<br>ιεθούν για θρησκευτικού | νώς μόνο το πρόσωπο του δ<br>ται δεκτές. Στις περιπτώσεις<br>ς λόγους, θα πρέπει να εξ | ικαιούχου φοιτητή.<br>; όπου υπάρχουν πέπλα, μαντίλια ή καπέλα θα πρέπει να<br>;ασφαλιστεί ότι τα καλύμματα δεν κρύβουν οποιαδήποτε |
| » Προσθήκ<br>Φωτογραφία:                                                                   | η Φωτογραφί                                                                                                    | ας<br>Browse                                                                                                    |                                                                                                    |                                                                                        |                                                                                                    |
| ο Αποστολ                                                                                  | ή Φωτογραφίας                                                                                                    |                                                                                                    |                                                                                                    |                                                                                        |                                                                                                    |

## Εικόνα 2.10- Αναζήτηση Φωτογραφίας

|                    |                                                                                                    |                                                                                                    |                                               | and the second second s |               |
|--------------------|----------------------------------------------------------------------------------------------------|----------------------------------------------------------------------------------------------------|-----------------------------------------------|----------------------------------------------------------------------------------------------------|---------------|
| es 🕨               | Pictures >                                                                                                    | - Search Pictures                                                                                                    | Q                                             |                                                                                                    |               |
| older              |                                                                                                    | E +                                                                                                    |                                               |                                                                                                    |               |
| ^                  | Pictures library<br>Includes: 2 locations                                                                                                    | Arrange by:                                                                                                    | Folder 🔻                                      | ονική Υπηρεσία Απόκτησης Δε                                                                                                    | λτίου         |
| m.                 | Sample Pictures                                                                                                    |                                                                                                    |                                               |                                                                                                    |               |
| +<br>e <u>n</u> am | e: photoI                                                                                                    | ← All Files (*.*)<br><br>                                                                                                    | Cancel                                        | 1 3. Βήμα<br>γή Σημείου. Προίεη<br>Πής                                                                                                    | 4<br>lakõnjai |
|                    | Η φωτογραφία που θα ανεβάσετ<br>Οι διαστάσεις πρέπει να ε<br>Ο τύπος της φωτογραφία<br>Το μέγεθος της φωτογραφία<br>Η φωτογραφία θα πρέπει να είνα<br>Φωτογραφίες στις οποίες ο εικ<br>αφαιρούνται. | ε πρέπει να τηρεί τους παρακάτω κα<br>είναι τουλάχιστον 360 x 360 px<br>ις πρέπει να είναι : jpg<br>ιφίας δεν πρέπει να ξεπερνά τα 2MB<br>ι πρόσφατη, έγχρωμη και να απεικον<br>ανιζόμενος φορά γυαλιά ηλίου δε | νόνες:<br>/ίζει ευκρινώς μ<br>θα γίνονται δει | όνο το πρόσωπο του δικαιούχου φοιτητή.<br>κτές. Στις περιπτώσεις όπου υπάρχουν πέπ                                                                                                    | λα, μαντί     |

Εικόνα 2.11- Επιλογή Φωτογραφίας

| <b>Βήμα 1</b><br>Εισαγωγή<br>Στοιχείω                                                                                              | ή Γενικών<br>ν                                                                                                    | <b>Βήμα 2</b><br>Προσθήκη<br>Φωτογραφίας                                                                                                    | <b>Βήμα 3</b><br>Επιλογή Σημείου<br>Διανομής                                                                                                    | <b>Βήμα 4</b><br>Προεπισκόπηση Αίτησης                                                                                             |
|----------------------------------------------------------------------------------------------------|----------------------------------------------------------------------------------------------------|----------------------------------------------------------------------------------------------------|----------------------------------------------------------------------------------------------------|----------------------------------------------------------------------------------------------------|
| Η φωτογραφία<br>Οι διαστ<br>Ο τύπος<br>Το μέγε!<br>Η φωτογραφία<br>Φωτογραφίας<br>αφαιρούνται.<br>Σε περιπτώσεις<br>χαρακτηριστικο | ι που θα ανεβάσετε<br>τάσεις πρέπει να είν<br>ς της φωτογραφία<br>:θος της φωτογραφία<br>:θο πρέπει να είνα<br>στις οποίες ο εικον<br>ς που αυτά δεν μη<br>:ά του προσώπου. | : πρέπει να τηρεί τους παρακάτ<br>ναι τουλάχιστον <b>360 x 360 p</b> ;<br>ς πρέπει να είναι : <b>jpg</b><br>pίας δεν πρέπει να ξεπερνά τα<br>ι πρόσφατη, έγχρωμη και να α<br>ιζόμενος φορά γυαλιά ηλίου δ<br>ιορούν να αφαιρεθούν για θρι | τω κανόνες:<br><b>x</b><br>2MB<br>ιπεικονίζει ευκρινώς μόνο το πρόσωπο<br>ε θα γίνονται δεκτές. Στις περιπτώσεις<br>ισκευτικούς λόγους, θα πρέπει να εξακ | του δικαιούχου φοιτητή.<br>όπου υπάρχουν πέπλα, μαντίλια ή καπέλα θα πρέπει ν<br>πφαλιστεί ότι τα καλύμματα δεν κρύβουν οποιαδήποτ |
| » Προσθήκη                                                                                                    | Φωτογραφίας                                                                                                    |                                                                                                    |                                                                                                    |                                                                                                    |
| Φωτογραφία:                                                                                                    | C:\Users\helpde                                                                                                    | esk14\Picti Browse                                                                                                    |                                                                                                    |                                                                                                    |
| 💿 Αποστολή Φ                                                                                                    | Φωτογραφίας                                                                                                    |                                                                                                    |                                                                                                    |                                                                                                    |

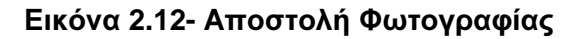

Μόλις ο φοιτητής ανεβάσει τη φωτογραφία του θα έχει τη δυνατότητα να την προβάλλει και να τη διορθώσει. Σύροντας το μικρό μπλε τετράγωνο στην μπάρα κύλισης στο κάτω μέρος της οθόνης (βλ. Εικόνα 2.13) προς τα αριστερά ή προς τα δεξιά μπορεί να μειώσει ή να αυξήσει αντίστοιχα το μέγεθος της φωτογραφίας. Όταν η φωτογραφία πάρει το επιθυμητό μέγεθος, ο φοιτητής μετακινώντας το διακεκομμένο ορθογώνιο (βλ Εικόνα 2.14) μπορεί να κεντράρει στο πρόσωπό του και να περικόψει το υπόλοιπο μέρος της φωτογραφίας, πατώντας το κουμπί «Διόρθωση Φωτογραφίας». Για να προχωρήσει στο επόμενο βήμα της διαδικασίας, ο φοιτητής πατάει το κουμπί «Αποθήκευση & Συνέχεια» (βλ. Εικόνα 2.15).

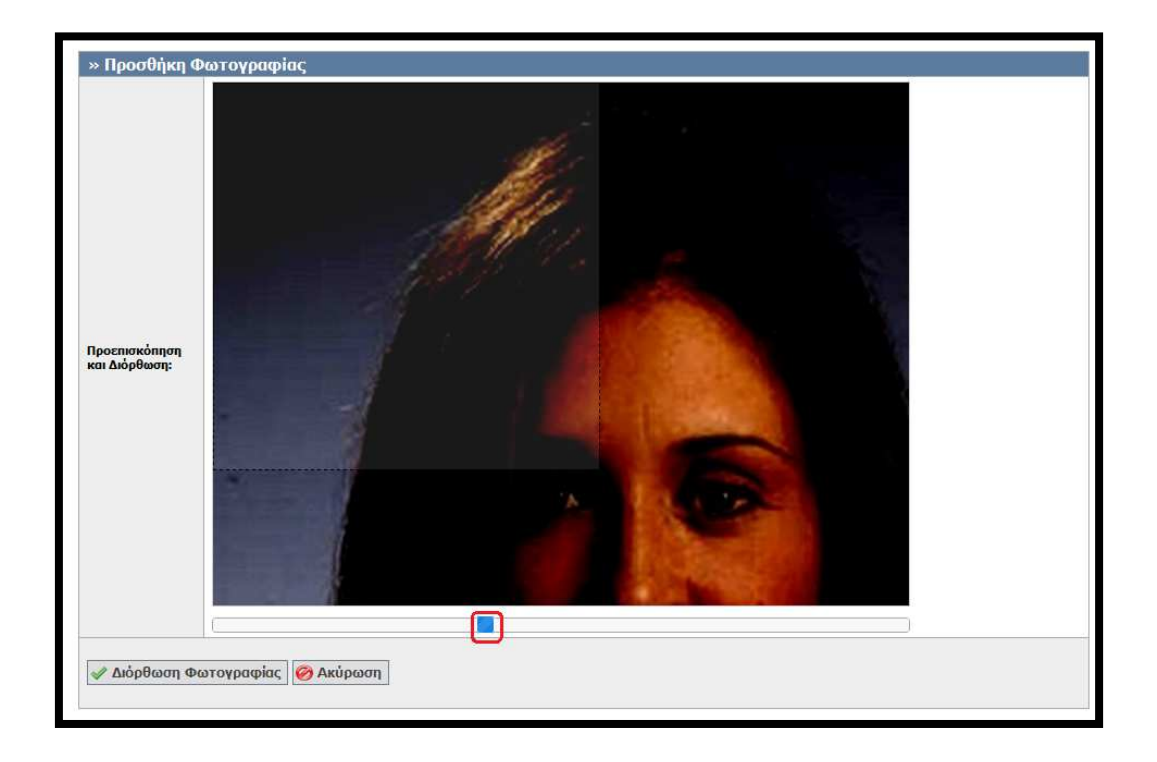

Εικόνα 2.13- Δυνατότητα μεταβολής του μεγέθους της φωτογραφίας

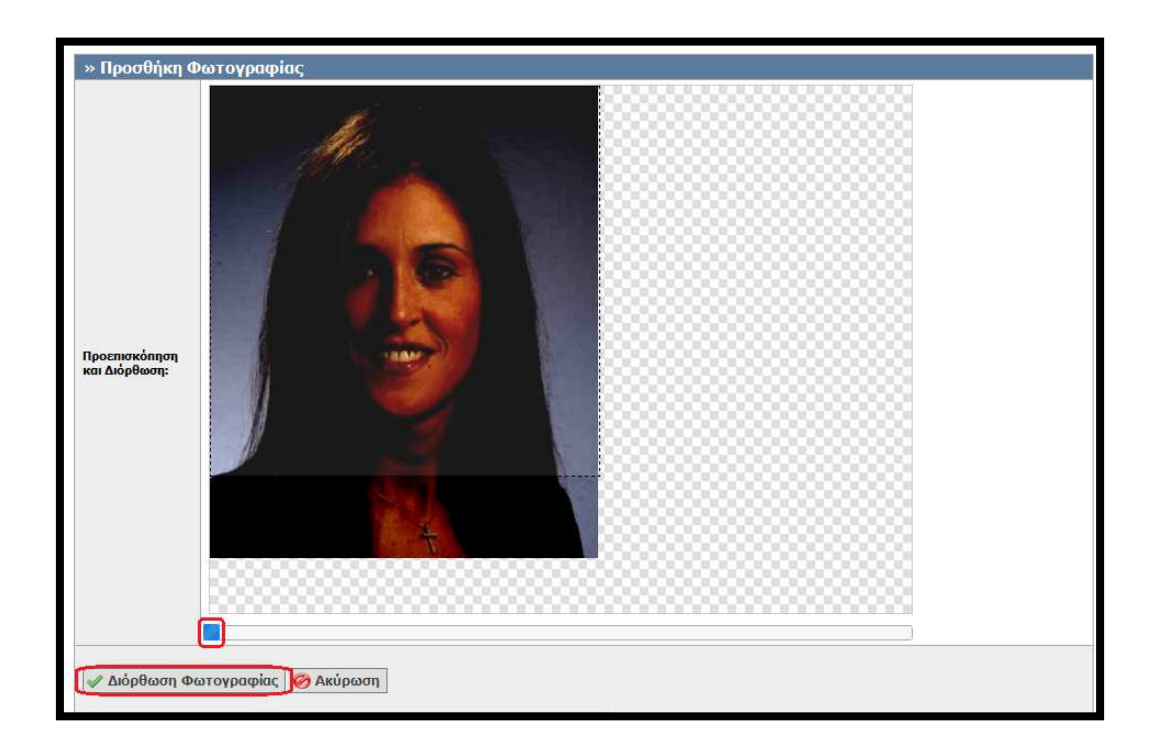

Εικόνα 2.14- Διόρθωση Φωτογραφίας

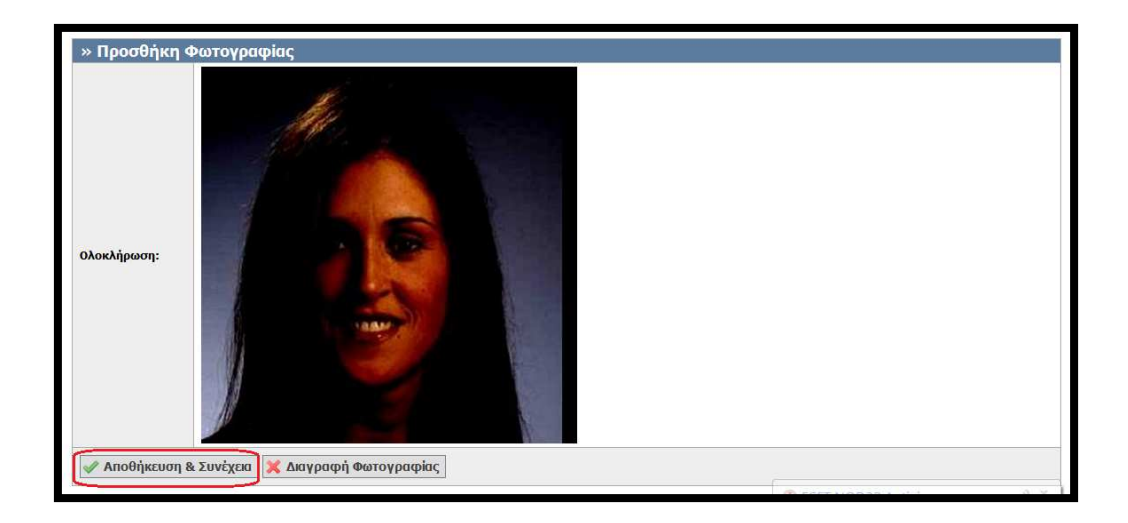

Εικόνα 2.15- Αποθήκευση Φωτογραφίας

Έπειτα, ο φοιτητής μεταφέρεται στην οθόνη της Εικόνας 2.16, από την οποία του δινεται η δυνατότητα να επιλέξει το Σημείο Διανομής από το οποίο θα παραλάβει το Δελτίο Ειδικού Εισιτηρίου. Αξίζει να αναφερθεί ότι ο φοιτητής είναι ελεύθερος να επιλέξει από τη λίστα, οποιοδήποτε Σημείο Διανομής ανά την Επικράτεια τον εξυπηρετεί καλύτερα. Αφού επιλέξει την Περιφερειακή Ενότητα και τον Καλλικρατικό Δήμο που τον ενδιαφέρει (βλ. Εικόνα 2.16), πατάει το κουμπί «Αναζήτηση» για να προβάλλει τα διαθέσιμα Σημεία Διανομής (βλ. Εικόνα 2.17). Αφού εντοπίσει το επιθυμητό Σημείο Διανομής, ο φοιτητής πατάει το κουμπί «Επιλογή» (βλ. Εικόνα 2.18).

| ντρική Σελίδα Στοιχεί                      | α Φοιτητή Προετοιμασία Αίτησης                                  | Οριστική Υποβολή                        | Αίτησης                                      |                                                                                                    |
|--------------------------------------------|-----------------------------------------------------------------|-----------------------------------------|----------------------------------------------|----------------------------------------------------------------------------------------------------|
| <b>Βήμα 1</b><br>Εισαγωγή Γεν<br>Στοιχείων | ικών <b>Βήμα 2</b><br>Προσθήκη                                  | Φωτογραφίας                             | <b>Βήμα 3</b><br>Επιλογή Σημείου<br>Διανομής | Βήμα 4<br>Προεπιαχότηση Αλτησης                                                                      |
| Παρακάτω εμφανίζ<br>επιλέξτε το αντίστ     | ονται τα διαθέσιμα Σημεία Διανα<br>οιχο από τα παρακάτω φίλτρα. | ομής σε όλες τις                        | περιοχές της Ελλάδος. Γ                      | ια να περιορίσετε τα αποτελέσματα της αναζήτησης, παρακαλά                                           |
| Ϸίλτρα Αναζήτησης                          |                                                                 |                                         |                                              |                                                                                                    |
| <b>Ίεριφερειακή Ενότη</b>                  | α: ΑΤΤΙΚΗΣ                                                      |                                         | Καλλικρατικός Δήμος:                         | αδιάφορο                                                                                             |
| Αναζήτηση                                  |                                                                 |                                         |                                              | αδιάφορο<br>ΑΓΙΑΣ ΒΑΡΒΑΡΑΣ<br>ΑΓΙΑΣ ΠΑΡΑΣΚΕΥΗΣ<br>ΑΓΙΟΥ ΛΗΜΗΤΡΙΟΥ                                    |
|                                            | Στοιχεία Σημείου Διανομής                                       | Στοιχεία                                | Διεύθυνσης                                   | ΑΓΙΩΝ ΑΝΑΡΓΥΡΩΝ - ΚΑΜΑΤΕΡΟΥ                                                                          |
| 🖋 Επιλογή                                  | ΓΕΡΜΑΝΟΣ ΒΕΡΟΙΑ                                                 | MHTPOΠ<br>59100<br>ΒΕΡΟΙΑΣ<br>ΗΜΑΘΙΑΣ   | ΟΛΕΩΣ 38<br>Σ                                | AUFINALIA<br>AITAAEQ<br>AAIMOY<br>AMAPOYZIOY<br>AETIPOTYPFOY                                         |
| 🖋 Επιλογή                                  | ΓΕΡΜΑΝΟΣ ΑΓΡΙΝΙΟ 2                                              | ΜΠΑΪΜΠ/<br>30100<br>ΑΓΡΙΝΙΟΥ<br>ΑΙΤΩΛΟΑ | A 21<br>/<br>AKAPNANIAΣ                      | ΑλΑΥΤΙΔΑΤ<br>ΒΑΡΗΣ - ΒΟΥΛΑΣ - ΒΟΥΛΙΑΓΜΕΝΗΣ<br>ΒΡΙΛΗΣΣΙΩΝ<br>ΒΥΡΩΝΟΣ<br>ΓΑΛΑΤΣΙΟΥ<br>ΓΑΛΦΑΑΣ          |
| 🖋 Επιλογή                                  | ΓΕΡΜΑΝΟΣ ΚΑΣΤΟΡΙΑ 2                                             | ΑΘ. ΡΙΖΟ<br>52100<br>ΚΑΣΤΟΡΙ<br>ΚΑΣΤΟΡΙ | Υ & ΛΕΩΦ.ΚΥΚΝΩΝ<br>ΑΣ<br>ΑΣ                  | ΙΑΦΟΝΙΣ - ΥΜΗΤΤΟΥ<br>ΔΙΟΝΥΣΟΥ<br>ΕΛΕΥΣΙΝΑΣ<br>ΕΛΥΝΗΝΙΚΟΥ - ΑΡΓΥΡΟΥΠΟΛΗΣ<br>ΕΛΥΝΗΝΙΚΟΥ - ΑΡΓΥΡΟΥΠΟΛΗΣ |

Εικόνα 2.16- Επιλογή Περιφερειακής Ενότητας και Δήμου

| Κεντρική Σελίδα                           | Στοιχεία Φοιτητή                           | Προετοιμασία Αίτησης                                     | Οριστική Υποβολή                                  | Αίτησης                                      |                        |                                                                                        |            |
|-------------------------------------------|--------------------------------------------|----------------------------------------------------------|---------------------------------------------------|----------------------------------------------|------------------------|----------------------------------------------------------------------------------------|------------|
| <b>Βήμα</b><br>Εισαγά<br>Στοιχε           | 1<br>ωγή Γενικών<br>είων                   | Βήμα 2<br>Προσθήκη                                       | η Φωτογραφίας                                     | <b>Βήμα 3</b><br>Επιλογή Σημείου<br>Διανομής |                        | <b>Βήμα 4</b><br>Προεπισκόπηση Αίτησης                                                 |            |
| Παρακάτω ε<br>επιλέξτε το<br>Φίλτρα Αναζή | εμφανίζονται τ<br>αντίστοιχο από<br>μτησης | α διαθέσιμα Σημεία Διαν<br>τα παρακάτω φίλτρα.<br>ΓΤΙΚUS | νομής σε όλες τις                                 | περιοχές της Ελλάδος. Γ                      |                        | ρίσετε τα αποτελέσματα της αναζήτησης                                                  | , παρακαλώ |
| Ος Αναζήτησ                               |                                            |                                                          |                                                   |                                              | AOHIVAD                |                                                                                        |            |
| 🖋 Επιλογ                                  | й ГЕРМА                                    | α 2ημείου Διανόμης<br>ΝΟΣ ΒΕΡΟΙΑ                         | 2ΤΟΙΧΕΙΟ<br>ΜΗΤΡΟΠ<br>59100<br>ΒΕΡΟΙΑΣ<br>ΗΜΑΘΙΑΣ | ΔΙΕυσυνσης<br>ΟΛΕΩΣ 38<br>Σ                  | AN<br>233<br>693<br>KG | ηχεία Υπευσυνου<br>ΑΣΤΑΣΙΟΣ ΕΔΙΡΝΑΛΗΣ<br>31071041<br>37105555<br>M_Veroias@Germanos.GR | ρ          |
| 🖋 Επιλογ                                  | ή ГЕРМА                                    | NOE AFPINIO 2                                            | ΜΠΑΪΜΠ/<br>30100<br>ΑΓΡΙΝΙΟΥ<br>ΑΙΤΩΛΟΑ           | A 21<br>Υ<br>AKAPNANIAΣ                      | 264<br>693<br>KG       | 41024450<br>36744826<br>M_Agriniou_2@Germanos.GR                                       | P          |

Εικόνα 2.17- Αναζήτηση Σημείων Διανομής εντός του Δήμου ενδιαφέροντος

| Κεντρική Σελίδα                      | Στοιχεία Φο           | πητή Προετοιμασία Αίτησης                             | Οριστική Υποβολή                              | Αίτησης |                                              |                                                        |                                        |                |
|--------------------------------------|-----------------------|-------------------------------------------------------|-----------------------------------------------|---------|----------------------------------------------|--------------------------------------------------------|----------------------------------------|----------------|
| <b>Βήμα 1</b><br>Εισαγωγ<br>Στοιχεία | /ή Γενικών<br>ον      | γ <b>Βήμα 2</b><br>Προσθήι                            | η Φωτογραφίας                                 |         | <b>Βήμα 3</b><br>Επιλογή Σημείου<br>Διανομής |                                                        | <b>Βήμα 4</b><br>Προεπισκόπηση Αίτησης |                |
| Παρακάτω εμ<br>επιλέξτε το αν        | φανίζοντ<br>ντίστοιχο | αι τα διαθέσιμα Σημεία Δια<br>από τα παρακάτω φίλτρα. | νομής σε όλες τις                             | περιοχ  | ές της Ελλάδος.                              | Για να περιορίσετ                                      | ε τα αποτελέσματα της αναζήτ           | ησης, παρακαλώ |
| Φίλτρα Αναζήτ                        | ησης                  |                                                       |                                               |         |                                              |                                                        |                                        |                |
| Περιφερειακή Ε                       | νότητα:               | ΑΤΤΙΚΗΣ                                               | -                                             | Καλλι   | κρατικός Δήμος:                              | ΑΘΗΝΑΙΩΝ                                               |                                        |                |
| 🔍 Αναζήτηση                          |                       |                                                       |                                               |         |                                              |                                                        |                                        |                |
|                                      | Στοιχε                | εία Σημείου Διανομής                                  | Στοιχεία Διεύθυ                               | νσης    |                                              | Στοιχεία Υπευ                                          | θύνου                                  | Χάρτης         |
| 🖋 Επιλογή                            | ) герм                | ΑΝΟΣ ΔΥΡΡΑΧΙΟΥ                                        | ΔΥΡΡΑΧΙΟΥ 67<br>10443<br>ΑΘΗΝΑΙΩΝ<br>ΑΤΤΙΚΗΣ  |         |                                              | ΠΟΛΑΤΟΣ ΜΑ<br>2105123885<br>6936766766<br>KGM_Dyrraxio | KHΣ<br>bu@Germanos.GR                  | Q              |
| 🖋 Επιλογή                            | ГЕРМ                  | ανοΣ Γκγζη                                            | ΓΚΥΖΗ 41-45 &<br>11474<br>ΑΘΗΝΑΙΩΝ<br>ΑΤΤΙΚΗΣ | КАЛВС   | Y 70 FKYZH                                   | ΔΟΥΛΗΣ<br>2106457140<br>6932484858<br>KGM_Gyzi@g       | ermanos.gr                             | Q              |
| 🖋 Επιλογή                            | ГЕРМ                  | ανος μαρνής                                           | ΚΑΜΑΤΕΡΟΥ 12<br>10432<br>ΑΘΗΝΑΙΩΝ<br>ΑΤΤΙΚΗΣ  | 2 ПЛ. В | ΑΘΗΣ                                         | BABOΛAΣ<br>2105220440<br>6973662393<br>KGM_Marnis@     | ⊉Germanos.GR                           | Q              |

Εικόνα 2.18- Επιλογή επιθυμητού Σημείου Διανομής

Προβάλλονται τότε στην οθόνη τα στοιχεία του Σημείου Διανομής, καθώς και η θέση του στο χάρτη (βλ. Εικόνα 2.19) και ο φοιτητής προχωράει στο επόμενο βήμα, πατώντας το κουμπί «Αποθήκευση & Συνέχεια».

| Κεντρική Σελίδα                | Στοιχεία Φοιτητή Προετοιμασία Αίτησης Οριστική Υποβολή Αίτησης                                |                                                                                |
|--------------------------------|-----------------------------------------------------------------------------------------------|--------------------------------------------------------------------------------|
| <b>Βήμα</b><br>Εισαγ<br>Στοιχι | 1<br>ωγή Γενικών<br>είων Βήμα 2<br>Προσθήκη Φωτογραφίας Βήμα 3<br>Επιλογή Σημείου<br>Διανομής | <b>Βήρα 4</b><br>Προετιακότηση Αίτησης                                         |
| » Στοιχεία                     | α Σημείου Διανομής                                                                            | » Προβολή στο Χάρτη                                                            |
| Επωνυμία:                      | ΓΕΡΜΑΝΟΣ ΔΥΡΡΑΧΙΟΥ                                                                            | A Map Satellite                                                                |
| Διεύθυνση:                     | ΔΥΡΡΑΧΙΟΥ 67                                                                                  | W Athin<br>Pammak                                                              |
| т.к.:                          | 10443                                                                                         | + Pevillo No.<br>Abiny<br>Tepudeo                                              |
| Πόλη:                          | ΑΘΗΝΑΙΩΝ                                                                                      | Peristeri Olympic 😖 🦉                                                          |
| Νομός:                         | ΑΤΤΙΚΗΣ                                                                                       | BOXING THE                                                                     |
| Υπεύθυνος:                     | ΠΟΛΑΤΟΣ ΜΑΚΗΣ                                                                                 |                                                                                |
| Σταθερό:                       | 2105123885                                                                                    | Square                                                                         |
| Κινητό:                        | 6936766766                                                                                    | Thymarakia                                                                     |
| E-mail:                        | KGM_Dyrraxiou@Germanos.GR                                                                     | Sepolia<br>(Senoko)                                                            |
| A Angeling                     | en e Saulana V Allani Fradenskau Sauda Amanika                                                | Archaelogical<br>COUSENE Arkadiming Map. datol@2011 Tele Atlas - Terens of Use |
| Αποθήκει                       | ιση & Συνέχεια 🔀 Αλλαγή Επιλεγμένου Σημείου Διανομής                                          |                                                                                |

Εικόνα 2.19- Προβολή στοιχείων και τοποθεσίας του Σημείου Διανομής

Ο φοιτητής έχει πλέον συμπληρώσει όλα τα απαιτούμενα στοιχεία και η εφαρμογή του δείχνει μία προεπισκόπηση της αίτησής του (βλ. Εικόνα 2.20). Επιλέγοντας την Καρτέλα «Προεπισκόπηση Δελτίου Ειδικού Εισιτηρίου», ο φοιτητής μπορεί να δει τη μορφή που θα έχει στις δύο όψεις του το Δελτίο (βλ. Εικόνα 2.21). Στη συνέχεια και αφού βεβαιωθεί ότι όλα τα στοιχεία που είδε στην προεπισκόπηση είναι ορθά θα πρέπει να πατήσει το κουμπί «Αποθήκευση».

| <b>Βήμα 1</b><br>Βασγωγή Γενικ<br>Στοιχείων | ών <mark>Βήμο 2</mark><br>Γροσθήκη Επιλογή Σημείου<br>Φωταγραφίος Διανομής |            | փա 4<br>թատանուղող<br>impag                                                                                                    |
|---------------------------------------------|----------------------------------------------------------------------------|------------|----------------------------------------------------------------------------------------------------|
| σεπισκότηση Αίτησ                           | ης Πασεπισκόπηση Δελτίου Βδικού Βαιτηρίου                                  |            |                                                                                                    |
| » Στοιχεία Φοι                              | τητή                                                                       | » Στοιχε   | ία Σημείου Διανομής                                                                                                    |
| Ovoyo (ekloyeeo):                           | BAEIAIKH                                                                   | Encoupia:  | ΓΕΡΜΑΝΟΣ ΔΥΡΡΑΧΙΟΥ                                                                                                    |
| Dvoya (Janvikā):                            | VASILIKI                                                                   | Διεύθυνση: | ΔΥΡΡΑΧΙΟΥ 67                                                                                                    |
| múnupo (eklopneó):                          | ΚΩΝΣΤΑΝΤΙΝΟΠΟΥΛΟΥ                                                          | T.K.:      | 10443                                                                                                    |
| núvuyo (Jamesä):                            | KONSTANTINOPOULOU                                                          | πόλη:      | ΑΘΗΝΑΙΩΝ                                                                                                    |
|                                             | 0                                                                          | Nayóç:     | ΑΤΤΙΚΗΣ                                                                                                    |
|                                             | TZON KENNENTY 4                                                            | Ynsiðurse: | ΠΟΛΑΤΟΣ ΜΑΚΗΣ                                                                                                    |
|                                             | 11458                                                                      | Zraðspó:   | 2105123885                                                                                                    |
| aler.                                       | ARHNATON                                                                   | Kongró:    | 6936766766                                                                                                    |
| ander                                       | ATTIKHS                                                                    | t-mail:    | KGM_Dynaxiou@Germanos.GR                                                                                                    |
| iopoç.                                      |                                                                            |            |                                                                                                    |
| Στοιχεία Σχο                                | λής/Τμήματος                                                               | » Προβο    | λή στο Χάρτη                                                                                                    |
| δρυμα:                                      | ΕΘΝΙΚΟ & ΚΑΠΟΔΙΣΤΡΙΑΚΟ ΠΑΝΕΠΙΣΤΗΜΙΟ<br>ΑΘΗΝΩΝ                              | (8)        | Not Satellite                                                                                                    |
| yelé:                                       | BEONOFIKH                                                                  | + Calle    |                                                                                                    |
| yéye:                                       | ΘΕΟΛΟΓΙΑΣ                                                                  | E          |                                                                                                    |
| tó.lag:                                     | ΑΘΗΝΑΙΩΝ                                                                   |            | Promotor Operation                                                                                                    |
| tepic:                                      | 10000                                                                      | 1000       |                                                                                                    |
|                                             |                                                                            |            |                                                                                                    |
| • Акодироїка                                | Στοιχεία Φοιτητή                                                           | Equa       |                                                                                                    |
| ω. Ιδιότητα:                                | IIPOIN YXLAKO2                                                             | -          | Sepola Interaction                                                                                                    |
| φ. Μητρώσυ:                                 | 1230200/2/133                                                              | - 1288 fil | dampor in the second                                                                                                    |
| ρέχον Εξόμηνο:                              | 9                                                                          |            | Lotos                                                                                                    |
| Στοινεία Φω                                 | TOYONDIGC                                                                  | -          | Skouze                                                                                                    |
| Durroygiașia: )                             |                                                                            | Grade      | Attas<br>Attas<br>Attas |

Εικόνα 2.20- Προεπισκόπηση Αίτησης

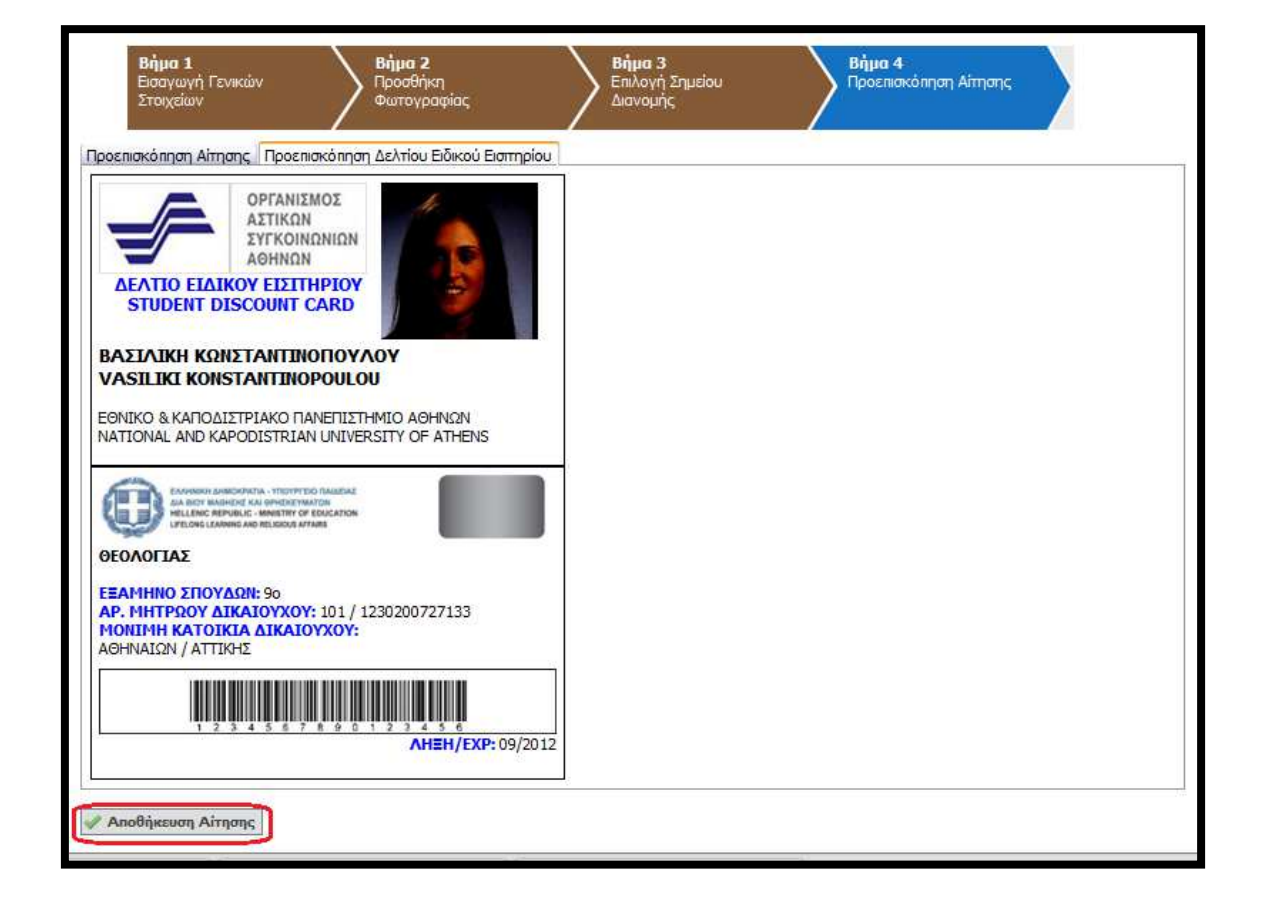

Εικόνα 2.21- Προεπισκόπηση Δελτίου & Αποθήκευση Αίτησης

Μετά την αποθήκευση της αίτησης, ο φοιτητής ενημερώνεται από την Κεντρική Σελίδα της εφαρμογής ότι θα πρέπει να προχωρήσει στην οριστική υποβολή της (βλ. Εικόνα 2.22). Σημειώνεται ότι αιτήσεις που δεν υποβάλλονται οριστικά δεν αποστέλλονται για έλεγχο στις Γραμματείες των Τμημάτων και συνεπώς δεν προχωρά η έκδοση των αντίστοιχων Δελτίων Ειδικού Εισιτηρίου.

Για να υποβάλει ο φοιτητής οριστικά την αίτησή του θα πρέπει πρώτα να βεβαιώσει ότι τα όλα τα στοιχεία της αίτησής του είναι ακριβή και ορθά και κατόπιν να πατήσει το κουμπί «Οριστική Υποβολή Αίτησης» (βλ. Εικόνα 2.23). Ο φοιτητής ενημερώνεται ότι μετά την οριστική υποβολή της αίτησής του δε θα έχει τη δυνατότητα να κάνει καμία τροποποίηση στα στοιχεία που έχει εισάγει και πατάει «ΟΚ» (βλ. Εικόνα 2.24).

| • <b>Δεν</b> i               | έχετε υποβάλει                         | ακόμη οριστικά τη                           | ν Αίτησή σας.                    |                                                                              |
|------------------------------|----------------------------------------|---------------------------------------------|----------------------------------|------------------------------------------------------------------------------|
| Κεντρική Σελίδα              | Στοιχεία Φοιτητή                       | Προετοιμασία Αίτησης                        | Οριστική Υποβολή Αίτησης         |                                                                              |
| Για να υποβά<br>Η αίτησή σαι | λλετε οριστικά τr<br>ς θα λάβει ένα μο | γν αίτησή, θα πρέπει<br>ναδικό κωδικό υποβα | να μεταβείτε στην καρτέ<br>νλής. | λα <mark>Οριστική Υποβολή Αίτησης</mark>                                     |
| Εφόσον ολοκ<br>διαθέσιμο στ  | ιληρωθεί η έγκρια<br>ο Σημείο Διανομή  | η της από τη Γραμμα<br>ις που δηλώσατε.     | ιτεία της Σχολής σας, θα         | σας σταλεί ενημερωτικό e-mail ή SMS μόλις το Δελτίο Ειδικού Εισιτηρίου γίνει |

## Εικόνα 2.22- Μετάβαση στην Καρτέλα «Οριστική Υποβολή Αίτησης»

| Κεντρική Σελίδα          | Στοιχεία Φοιτητή                  | Προετοιμασία Αίτησης                    | Οριστική Υποβολή Αίττησης                                                                           |
|--------------------------|-----------------------------------|-----------------------------------------|----------------------------------------------------------------------------------------------------|
|                          |                                   |                                         |                                                                                                    |
| Παρακάτω μ               | ιπορείτε να δείτε                 | μια προεπισκόπηση τη                    | ις αίτησής σας. Για να την υποβάλλετε οριστικά πατήστε το κουμπί "Οριστική Υποβολή Αίτησης"         |
| Μετά την ο               | ριστική υποβολή δ                 | δεν θα έχετε δυνατότη                   | τα επεξεργασίας της αίτησης. Βεβαιωθείτε ότι τα όλα τα στοιχεία που δηλώσατε είναι ακριβή και ορθά. |
| Σε περίπτω               | ση που διαπιστώσ                  | τε οποιοδήποτε λάθος                    | ; πριν την Οριστική Υποβολή, μπορείτε να το διορθώσετε πατώντας το κουμπί "Επεξεργασία Αίτησης"     |
| 🕢 Βεβαιώνα<br>✔ Οριστική | ο, εν γνώσει τω<br>Υποβολή Αίτηση | ον νομικών συνεπει<br>ς 📴 Επεξεργασία 4 | ών περί ψευδούς δηλώσεως, ότι όλα τα στοιχεία της αίτησής μου είναι ακριβή και ορθά.<br>Αίτησης     |

# Εικόνα 2.23- Επιβεβαίωση της ορθότητας και ακρίβειας των στοιχείων

| Οριστική Υποβ                                                           | ολή Αίτησης 🔛 Επεξεργασία Αίτησης                                                                                         |                                                                                                    |
|-------------------------------------------------------------------------|----------------------------------------------------------------------------------------------------|----------------------------------------------------------------------------------------------------|
| οοεπισκόπηση Αίτ                                                        | ησης Προεπισκόπηση Δελτίου Ειδικού Εισιτηρίου                                                                             |                                                                                                    |
| » Στοιχεία Φ                                                            | οιτητή                                                                                                    | » Στοιχεία Σημείου Διανομής                                                                                                    |
| Με<br>Όνομα (λα<br>Σα                                                   | ια την οριστική υποβολή δεν θα έχετε δυνατότητα να κάνετε κ<br>ς συνιστούμε να πατήσετε ΟΚ μόνο όταν είστε απόλυτα βέβαι: | «αμια τροποποιηση στα στοιχεία της αιτησής σας.<br>οι ότι τα στοιχεία που έχετε δηλώσει είναι ακριβή και χωρίς ορθογραφικά λάθη. |
| Επώνυμο (<br>Επώνυμο (                                                  |                                                                                                    | ΟΚ Ακύρωση                                                                                                    |
| Επώνυμο (<br>Επώνυμο (<br>» Στοιχετα Δι                                 | sanakatik waxihik waxayar                                                                                                 | ΟΚ Ακύρωση                                                                                                    |
| Επώνυμο (<br>Επώνυμο (<br>» Στοιχεια Δι<br>Διεύθυνση:                   | τεύσυνσης πονημης κατοικιας.<br>ΤΖΟΝ ΚΕΝΝΕΝΤΥ 4                                                                           | ΟΚ Ακύρωση<br>Υπεύθυνος: ΠΟΛΑΤΟΣ ΜΑΚΗΣ                                                                                           |
| Επώνυμο (<br>Επώνυμο (<br>» Στοιχεία Δι<br>Διεύθυνση:<br>Τ.Κ.:          | EUODVOIJE, MOVIŅIJE, KUTOIKIOE,<br>TZON KENNENTY 4<br>11458                                                               | ΟΚ         Ακύρωση           Υπεύθυνος:         ΠΟΛΑΤΟΣ ΜΑΚΗΣ           Σταθερό:         2105123885                              |
| Επώνυμο (<br>Επώνυμο (<br>» Στοιχεια ει<br>Διεύθυνση:<br>Τ.Κ.:<br>Πόλη: | 2000ν0ης Μονημης Κατοικίας<br>ΤΖΟΝ ΚΕΝΝΕΝΤΥ 4<br>11458<br>ΑΟΗΝΑΙΩΝ                                                        | Υπεύθυνος:         ΠΟΛΑΤΟΣ ΜΑΚΗΣ           Σταθερό:         2105123885           Κινητό:         6936766766                      |

Εικόνα 2.24- Οριστική Υποβολή Αίτησης

Μετά την οριστική υποβολή της αίτησής του, ο φοιτητής ενημερώνεται ότι η αίτησή του έχει υποβληθεί επιτυχώς και βλέπει το μοναδικό κωδικό της (βλ. Εικόνα 2.25). Παράλληλα, λαμβάνει στο e-mail που έχει δηλώσει μήνυμα με τα πλήρη στοιχεία της αίτησής του (βλ. Εικόνα 2.26).

| • Н аіт                                                                    | <ul> <li>Η αίτησή σας για απόκτηση Δελτίου Ειδικού Εισιτηρίου έχει υποβληθεί επιτυχώς.</li> </ul>                                                                                                    |                      |                          |  |            |                    |  |
|----------------------------------------------------------------------------|----------------------------------------------------------------------------------------------------|----------------------|--------------------------|--|------------|--------------------|--|
| Κεντρική Σελίδα                                                            | Στοιχεία Φοιτητή                                                                                                    | Προετοιμασία Αίτησης | Οριστική Υποβολή Αίτησης |  |            |                    |  |
| Η αίτησή σας<br>Εφόσον ολοκ<br>διαθέσιμο στα<br>Παρακάτω εμ<br>Προεπισκόπι | Η αίτησή σας έχει υποβληθεί επιτυχώς και πήρε κωδικό <b>1123-3535-3333</b><br>Εφόσον ολοκληρωθεί η έγκριση της από τη Γραμματεία της Σχολής σας, θα σας σταλεί ενημερωτικό e-mail ή SMS μόλις το Δελτίο Ειδικού Εισιτηρίου γίνει<br>διαθέσιμο στο Σημείο Διανομής που δηλώσατε.<br>Παρακάτω εμφανίζονται τα στοιχεία της αίτησης που υποβάλλατε. |                      |                          |  |            |                    |  |
| » Στοιχεί                                                                  | » Στοιχεία Υποβολής » Στοιχεία Σημείου Διανομής                                                                                                    |                      |                          |  |            |                    |  |
| Ημ/νία Υπο                                                                 | ίολής: <mark>23/0</mark>                                                                                                    | 09/2011 17:09        |                          |  | Επωνυμία:  | ΓΕΡΜΑΝΟΣ ΔΥΡΡΑΧΙΟΥ |  |
| Κωδικός Υπ                                                                 | βολής: <b>112</b>                                                                                                    | 3-3535-3333          |                          |  | Διεύθυνση: | ΔΥΡΡΑΧΙΟΥ 67       |  |

## Εικόνα 2.25- Επιτυχής υποβολή και μοναδικός κωδικός αίτησης

| [Υ.Π.Δ.Β.Μ.Θ ΔΕ                           | ΑΤΙΟ ΕΙΔΙΚΟΥ ΕΙΣΙΤΗΡΙΟΥ] Οριστική Υποβολή Αίτ                                                                              | ]σης Ιπbσκ.]Χ                                          |                                                                           |
|-------------------------------------------|----------------------------------------------------------------------------------------------------|--------------------------------------------------------|---------------------------------------------------------------------------|
| no-reply@mined                            | u.gov.gr to me                                                                                                    |                                                        | show details 5:42 PM (6 minutes ago) Show details 5:42 PM (6 minutes ago) |
| Προς χρήστη Vasiliki                      | Konstantinopoulou της Ηλεκτρονικής Υπηρεσίας Απόκτησης Δελτίο                                                              | Ειδικού Εισιτηρίου,                                    |                                                                           |
| Η αίτησή σας υποβλή                       | θηκε επιτυχώς και πήρε κωδικό 1123-3535-3333                                                                               |                                                        |                                                                           |
| Εφόσον ολοκληρωθεί<br>δηλώσατε.           | ί η έγκριση της από τη Γραμματεία της Σχολής σας, θα σας σταλεί εν                                                         | ημερωτικό e-mail ή SMS μόλις το Δελτίο Ειδικού Εισιτης | οίου γίνει διαθέσιμο στο Σημείο Διανομής που                              |
| Παρακάτω μπορείτε ν<br>Πληροφοριακό Σύστη | να δείτε τα στοιχεία της αίτησης που υποβάλατε. Σε περίπτωση που<br>μα και να δείτε τα στοιχεία της αίτησης που υποβάλατε. | 5εν εμφανίζονται σωστά τα γράμματα στον e-mail client  | που χρησιμοποιείτε, μπορείτε να συνδεθείτε στο                            |
|                                           | » Στοιχεία Φοιτητή                                                                                                    |                                                        | » Στοιχεία Σημείου Διανομής                                               |
| Όνομα (ελληνικά):                         | ΒΑΣΙΛΙΚΗ                                                                                                    | Επωνυμία: ΓΕΡΝ                                         | ΙΑΝΟΣ ΔΥΡΡΑΧΙΟΥ                                                           |
| Όνομα (λατινικά):                         | VASILIKI                                                                                                    | Διεύθυνση: ΔΥΡΡ                                        | PAXIOY 67                                                                 |
| Επώνυμο                                   | KONTTANTINOTOYAOY                                                                                                    | T.K.: 1044                                             | 3                                                                         |
| (ελληνικά):                               | KUNZIANTINOHOTAOT                                                                                                    | Πόλη: ΑΘΗ                                              | ΝΑΙΩΝ                                                                     |
| Επώνυμο                                   | KONSTANTINOPOULOU                                                                                                    | Νομός: ΑΤΤΙ                                            | KHΣ                                                                       |
| (Λατινικα):                               |                                                                                                    | Υπεύθυνος: ΠΟΛ/                                        | ΑΤΟΣ ΜΑΚΗΣ                                                                |
|                                           | - Stoweig Assilowanc                                                                                                    | Σταθερό: <u>2105</u>                                   | 123885                                                                    |
| A                                         |                                                                                                    | Κινητό: <mark>6936</mark>                              | 766766                                                                    |
| Διευθυνση:                                | IZON KENNENTY 4                                                                                                    | E-mail: KGM                                            | _Dyrraxiou@Germanos.GR                                                    |
| LK.                                       | 11450                                                                                                    |                                                        |                                                                           |
| Полд:                                     | AGHNAIDN                                                                                                    |                                                        |                                                                           |
| Νομος:                                    | ALLINDZ                                                                                                    |                                                        |                                                                           |
|                                           | » Στοιχεία Σχολής/Τμήματος                                                                                                 |                                                        |                                                                           |
| Ίδρυμα:                                   | ΕΘΝΙΚΟ & ΚΑΠΟΔΙΣΤΡΙΑΚΟ ΠΑΝΕΠΙΣΤΗΜΙΟ ΑΘΗΝΩΝ                                                                                 |                                                        |                                                                           |
| Σχολή:                                    | ΘΕΟΛΟΓΙΚΗ                                                                                                    |                                                        |                                                                           |
| Τμήμα:                                    | ΘΕΟΛΟΓΙΑΣ                                                                                                    |                                                        |                                                                           |
| Πόλη:                                     | ΑΘΗΝΑΙΩΝ                                                                                                    |                                                        |                                                                           |
| Νομός:                                    | ΑΤΤΙΚΗΣ                                                                                                    |                                                        |                                                                           |
|                                           | » Ακαδημαϊκά Στοιχεία Φοιτητή                                                                                              |                                                        |                                                                           |
| Ακ. Ιδιότητα:                             | ΠΡΟΠΤΥΧΙΑΚΟΣ                                                                                                    |                                                        |                                                                           |
| Αρ. Μητρώου:                              | 1230200727133                                                                                                    |                                                        |                                                                           |
| Τρέχον Εξάμηνο:                           | 9                                                                                                    |                                                        |                                                                           |

Εικόνα 2.26- Εισερχόμενο e-mail με τα πλήρη στοιχεία της αίτησης

Ο φοιτητής μπορεί πλέον να αποσυνδεθεί από την εφαρμογή πατώντας το κουμπί «Αποσύνδεση» επάνω δεξιά στην οθόνη (βλ. Εικόνα 2.27)

| EAMINICAL AMMONISTINA - VITO/IFFEID TRAJEKAE<br>MAR BIOY MANHRER KAI OPHISRE/MATION<br>HELLENG REPUBLICE - IMPERTMATION<br>LEELONG LEANING AND RELIGIOS MEANS | Ηλεκτρονική Υπηρεσία Απόκτησης Δελτίου Ειδικού Εισιτηρίου |
|----------------------------------------------------------------------------------------------------|-----------------------------------------------------------|
|                                                                                                    | کی Anooúvðɛơŋ<br>Vasiliki Konstantinopoulou               |
| <ul> <li>Η αίτησή σας για απόκτηση Δελτίου Ειζ</li> </ul>                                                                                                    | ίικού Εισπηρίου έχει υποβληθεί επιτυχώς.                  |
| Κεντρική Σελίδα Στοιχεία Φοιτητή Προετοιμασία Αίτησης                                                                                                    | Οριστική Υποβολή Αίτησης                                  |
|                                                                                                    |                                                           |

Εικόνα 2.27- Αποσύνδεση από την εφαρμογή

Πλέον, ο φοιτητής αναμένει την έγκριση της αίτησης από τη Γραμματεία του Τμήματός του. Μετά την ως άνω έγκριση θα ειδοποιηθεί με e-mail και sms για την ακριβή ημερομηνία κατά την οποία το Δελτίο Ειδικού Εισιτηρίου του θα είναι έτοιμο προς παράδοση στο Σημείο Διανομής που επέλεξε. Για την παραλαβή του Δελτίου ο φοιτητής θα πρέπει να μεταβεί αυτοπροσώπως στο Σημείο Διανομής, έχοντας μαζί του την αστυνομική του ταυτότητα και αναφέροντας το μοναδικό κωδικό της αίτησής του. Σε περίπτωση παραλαβής του Δελτίου από τρίτο πρόσωπο θα απαιτείται η επίδειξη της σχετικής νόμιμης εξουσιοδότησης.

## 3. Διόρθωση Αίτησης κατόπιν αιτήματος της Γραμματείας

Σε περίπτωση που η Γραμματεία, κατά την αξιολογηση της αίτησης, εντοπίσει κάποιο λάθος έχει τη δυνατότητα να αποστείλει την αίτηση πίσω στο φοιτητή για διορθώσεις. Ο φοιτητής ενημερώνεται με σχετικό μήνυμα στο e-mail που έχει δηλώσει κατά την εγγραφή του στο σύστημα (βλ Εικόνα 3.1). Κατόπιν, θα πρέπει να εισέλθει στο λογαριασμό του, προκειμένου να ενημερωθεί για τα πεδία της αίτησης στα οποία εντοπίστηκαν λάθη και να προβεί στη διόρθωσή τους.

Στο παράδειγμα υποβολής αίτησης της προηγούμενης ενότητας, η Γραμματεία κατά τον έλεγχο εντόπισε πρόβλημα στη φωτογραφία και ζήτησε την αντικατάστασή της με άλλη (βλ. Εικόνα 3.2). Για να ξεκινήσει ο φοιτητής τη διόρθωση της αίτησής του επιλέγει το σύνδεσμο «διορθώσετε» (βλ. Εικόνα 3.2) ή πατάει στην Καρτέλα «Προετοιμασία Αίτησης».

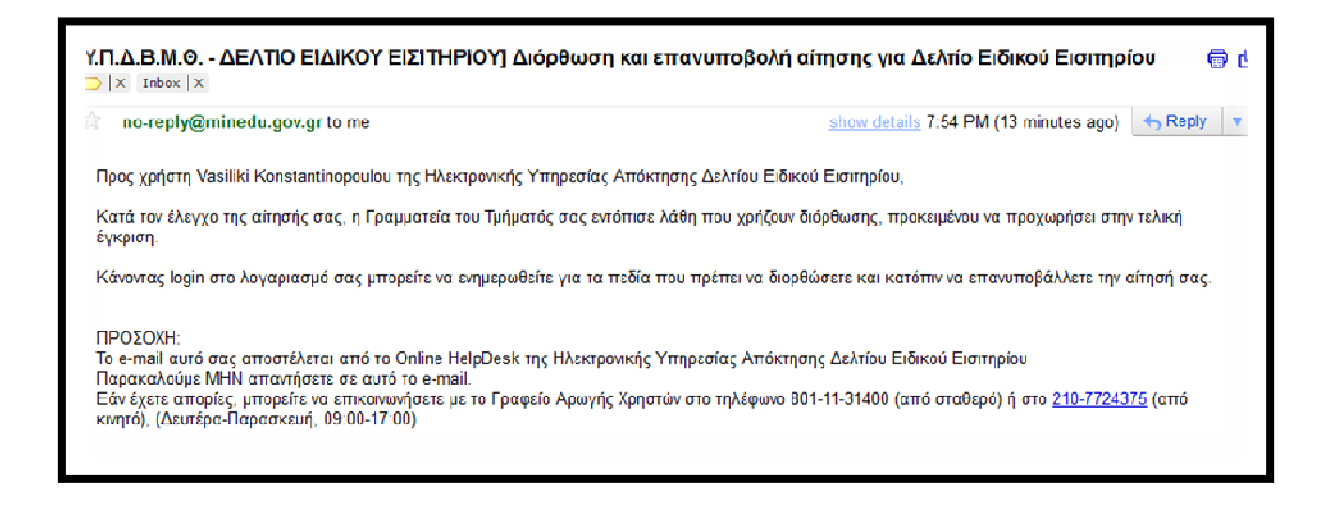

Εικόνα 3.1- Ενημέρωση με e-mail για ανάγκη δίορθωσης της αίτησης

| • Η αίτη        | σή σας χρειάζεται να επανυποβληθεί, αφού πρώτα γίνουν                              | <sup>ν</sup> οι διορθώσεις που ζητήθηκαν από τη Γραμματεία.                   |
|-----------------|------------------------------------------------------------------------------------|-------------------------------------------------------------------------------|
| Κεντρική Σελίδα | Στοιχεία Φοιτητή Προετοιμασία Αίτησης Οριστική Υιοβολή Αίτησης                     |                                                                               |
| Η αίτησή σας ε  | λέγχθηκε από τη Γραμματεία, η οποία έκρινε ότι χρειάζεται να γίν                   | ουν κάποιες διορθώσεις. Παρακάτω φαίνονται τα αποτελέσματα του ελέγχου.       |
| » Προβολί       | ή Ελέγχου                                                                          |                                                                               |
| Ελλείψεις:      | Λάθος στη φωτογραφία                                                               |                                                                               |
| Παρατηρήσεις    | Η φωτογραφία είναι σκοτεινή. Χρειάζεται μία πιο ευκρινής                           |                                                                               |
| Θα πρέπει να 🧕  | <mark>ιορθώσετε</mark> τα στοιχεία που ζητήθηκαν και να <mark>επανυποβάλετε</mark> | οριστικά την αίτηση.                                                          |
| Σε περίπτωση r  | ιου δεν συμφωνείτε με το αποτέλεσμα του ελέγχου ή έχετε οποιο                      | ιδήποτε απορία, μπορείτε να επικοινωνήσετε με τη Γραμματεία του Τμήματός σας. |

Εικόνα 3.2- Διορθώσεις που ζητάει η Γραμματεία

Στο πρώτο βήμα της καρτέλας «Προετοιμασία Αίτησης», δηλαδή στην εισαγωγή των γενικών στοιχείων, η Γραμματεία δεν έχει εντοπίσει λάθος σε κάποιο από τα πεδία. Συνεπώς, ο φοιτητής σε αυτήν την περίπτωση πατάει απλά το κουμπί «Αποθήκευση & Συνέχεια» (βλ. Εικόνα 3.3).

Στο δεύτερο βήμα, στην προσθήκη φωτογραφίας, είναι το σημείο στο οποίο η Γραμματεία έχει ζητήσει διόρθωση. Ο φοιτητής πατάει το κουμπί «Διαγραφή Φωτογραφίας» (βλ. Εικόνα 3.4) και στη συνέχεια, ακολουθώντας την ίδια ακριβώς διαδικασία που περιγράφηκε στην προηγούμενη ενότητα, ανεβάζει μία νέα φωτογραφία και πατάει το κουμπί «Αποθήκευση & Συνέχεια» (βλ. Εικόνα 3.5).

| Bigur 1<br>Dependent Forward<br>Dependent of the second property of the second property o                    | Κεντρική Σελίδα               | Στοιχεία Φοιτητή                  | Προετοιμασία Αίτησης      | Οριστική Υποβολή Αίτησης     |                                    |                                                   |   |
|----------------------------------------------------------------------------------------------------|-------------------------------|-----------------------------------|---------------------------|------------------------------|------------------------------------|---------------------------------------------------|---|
| Ovojur zničivujo Oorinin in diska kantoli opulari og      Toug opelig energiegen entre Kentelsen kapentier no. lipojumi og      Vasiliki Konstantinopoulou      Ovojur zničivujo Oorinin in juz Ekklerivi no. lipojumi og og napitje jugg komenois, gepoentjese, selvra dek ere sourbe "ovjus plene ere komend"      Ovojur zničivujo Oorinin in juz Ekklerivi no ovjub og napitje jugg komenois, gepoentjese, selvra dek ere sourbe "ovjus plene ere komend"      Ovojur zničivujo Oorinin in juz Ekklerivi og ovjub og napitje jugg komenois, gepoentjese, selvra dek ere sourbe "ovjus plene ere komend"      Ovojur zničivujo Oorinin in juz Aartivikoja Xapakri (jeze;      Rivoseosia va mu urzevotel vecesnipeur erek Eko 7.83      Voojur:     VASILIKI     KONSTANTINOPOULOU      >> Zronycia Auzútivu orbitek za postri (jeze;      Rivoseosia va mu urzevotel vecesnipeur erek Eko 7.83      Voojur:     VASILIKI     Rivoseosia va mu urzevotel vecesnipeur erek Eko 7.84      Voojur:     VASILIKI     Rivoseosia va mu urzevotel vecesnipeur erek Eko 7.84      Voojur:     VASILIKI     Rivoseosia va mu urzevotel vecesnipeur erek Eko 7.84      Voojur:     VASILIKI     Rivoseosia va mu urzevotel vecesnipeur erek Eko 7.84      Voojur:     VASILIKI     Rivoseosia va mu urzevotel vecesnipeur erek Eko 7.84      Voojur:     VASILIKI     Rivoseosia va mu urzevotel vecesnipeur erek Eko 7.84      Voojur:     VASILIKI     Rivoseosia va mu urzevotel vecesnipeur erek Eko 7.84      Voojur:     VASILIKI     Rivoseosia va mu urzevotel vecesnipeur erek Eko 7.84      Voojur:     VASILIKI     Rivoseosia va mu urzevotel vecesnipeur erek Eko 7.84      Voojur:     VASILIKI     Rivoseosia va mu urzevotel vecesnipeur erek Eko 7.84      Voojur:     VASILIKI     Rivoseosia va mu urzevotel vecesnipeur erek Eko 7.84      Vasolika va politika filo rek erek Eko 7.84      Vasolika va politika filo rek erek Eko 7.84      Rivoseosia va politika filo rek erek Eko 7.84      Rivoseosia va politika filo rek erek Eko 7.84      Rivoseosia va politika filo rek erek eko 7.84      Rivo | <b>Βήμα</b><br>Εισαγ<br>Στοιχ | ι <b>1</b><br>ωγή Γενικών<br>είων | <b>Βήμα 2</b><br>Προσθήκη |                              |                                    | <b>Βήμα 4</b><br>Προεπισκόπηση Αίτησης            |   |
| Oneq capebic memploque and row Kenthops Superniver we lipolyantic, coc;           Oregonerenivoupe:         Vasilisk Konstantinopoulou           >> Ovoparernivoupe:         Vasilisk Konstantinopoulou           >> Ovoparernivoupe:         Descenaption of the Kenthops Kanpakernipec, Kenthops Kenthops Kenthop                                                                                                    | » Оvоµат                      | επώνυμο Φοιτ                      | rητή από Κατάλογ          | γο Ιδρύματος                 |                                    |                                                   |   |
| Ovopercenévupe:         Vasilisi Konstantinopoulou           > Ovopercenévupe         Paus opejéce orapéere army enuvapuit aos raunimme. Au to Orylo aos rapére ujog hamweois gapomipae, ribine did ere naunite "Orylo ujoe are hamweis"           Ovoper:         BAEZAIRH           BAEZAIRH         BAEZAIRH           Envirupe:         KENEZTANTINONOVAOY           > Ovoperenévupe:         KENEZTANTINONOVAOY           > Ovoperenévupe:         VASILIKI           Utoesseés en my uraposof voorantieux sonté KOT 749         Image and KOT 749           Ovoper:         VASILIKI           Enévupe:         KONSTANTINOPOULOU           > Zrogséla Alexôdourogt Móvupag Karonkiacg         Image and Konstantinopoulou           > Zrogséla Alexôdourogt Móvupag Karonkiacg         Image and Konstantinopoulou           > Zrogséla Alexôdourogt Móvupag Karonkiacg         Image and Konstantinopoulou           > Zrogséla Alexôdourogt Móvupag Karonkiacg         Image and Konstantinopoulou           > Strogséla Alexôdourogt Móvupag Karonkiacg         Image and Konstantinopoulou           > Strogséla Alexôdourogt Móvupag Karonkiacg         Image and Konstantinopoulou           > Strogséla Xohig/ Tupitore;         Image and Konstantinopoulou         Image and Konstantinopoulou           > Strogséla Xohig/ Tupitore;         Image and Konstantinopoulou         Image and Konstantinopoulou                                                                                                    | Όπως ακριβ                    | λώς επιστράφηκε από               | τον Κατάλογο Χρηστών το   | ου Ιδρύματός σας             |                                    |                                                   |   |
| > Ovopar znáčvupo Φοιτητή με Ελληνικούς Χαρακτήρες           Dina; exclésic encycletra emy entwequel que trainferra. Au to Or/Jo de cenergie ubige hemesoic yapoenfipec, rebrit cité en reandre "Or/Jo piève ent hemesia"           Ovopa:         BAZIANEH           Encivergio:         KENETANTINONOVAOY           > Ovopar znáčovupo Φοιτητή με Artivikoů; Xapakrtípec;         Ité artivikoů; Xapakrtípec;           Tibacesolic ve my ustrajoval vesocificeju vené EADT 243         Ité artivikoů; Xapakrtípec;           Ovopar:         VASILIKI         Ité artivikoů; Xapakrtípec;           Tibacesolic ve my ustrajoval vesocificeju vené EADT 243         Ité artivikoů; Xapakrtípec;           Ovopar:         VASILIKI         Ité artivikoů; Xapakrtípec;           Enévepce:         Kolistratitiko POULOU         Ité artivikovác konstratitiko POULOU           > Storycela Arcôðuvon; Móvupug Koronkiac;         Ité artiviková procesi, konstratitiko POULOU         Ité artiviková procesi, Adeministrativiková procesi, Adeministrativiková procesi, Ademini Ademini Adeministrativiková procesi, Adeministrativ                                                                                                    | Ονοματεπών                    | uho:                              | Vasiliki Konstantin       | nopoulou                     |                                    |                                                   |   |
| Овид снарвад очарадета стир отлучушен осу такибитута. А и то Олуша осу перекул цуду Атличкой, характирас, килит ск ск ск сти отличи.           Oveyan:         BAZU/R0H           Endowapa:         KRNETANTENOTOY/AOY           >> Ovopar Endowapa Outrytrů με Artivikoù C Xapakri fipec;         Utraceosofic vo. triv. utravycou voroš EAOT 743           Ovopa:         VASLIKI         Image characterization of the Status of Control of Control of C                                                                                                    | » Оvоµат                      | επώνυμο Φοιτ                      | rητή με Ελληνικο          | ύς Χαρακτήρες                |                                    |                                                   |   |
| Ονίρα μάχα στα λατινικά:             Όνομα:         ΒΑΣΙΛΙΚΗ           Endivoupa:         ΚΩΝΣΤΑΝΤΙΝΟΠΟΥΛΟΥ           > Ονοματεπόλνυμο Φαιτινητή με Λατινικούς Χαρακτήρες             Πλαφασούς γα την μετογοσαλ γασοκτήρων κατά ΕΛΟΓ.743             Όνομα:         VASIL.IKI             Endivoupa:         KONSTANTINOPOULOU             > Στοιχεία Λιεύθυνσης Μόνιμης Κατοικίας               Θόζς - Δηθμός:         ΤΖΟΙΝ ΚΕΝΝΕΝΤΥ 4             Τ.Κ.:         11458               Περιφεροακή Ενότητα:         ΑΤΤΙΚΗΣ               καλλακρατικός Δήμος:         ΤΖΟΙΝ ΚΕΝΝΕΝΤΥ 4               τικ:         11458               Βαρερερεσική Ενότητα:         ΑΤΤΙΚΗΣ               καλλακρατικός Δήμος:         ΕΟΝΙΚΟΛΙΚΕΝ               καλλακρατικός Δήμος:         ΕΟΝΙΚΟΛΙΚΑΓΛΙΔΙΣΤΡΙΑΚΟ ΓΑΛΙΕΓΙΣΤΗΜΙΟ ΛΟΗΙΚΟΝ             καλολημείο το Διομάζα         ΑΠΕΙΚΕΙ               καλομικείο                                                                                                    | Όπως ακριβ                    | ιώς αναγράφεται στη               | ν αστυνομική σας ταυτότη  | τα. Αν το Ον/μο σας περιέχει | <u>μόνο</u> λατινικούς χαρακτήρες, | κάντε click στο κουτάκι "Ον/μο μόνο στα λατινικά" |   |
| Ονομα:         BAEEAJKH           Endivorupe:         KENRETAHTENOROYAOY           > Ovopartenóvupo Φorruti fu pe Artivikoú Xapaktí pec           Otoga:         KANETAHTENOROYAOY           > Ovopa:         VASELKI           Endivorupe:         VASELKI           Endivorupe:         VASELKI           Endivorupe:         VASELKI           Endivorupe:         KOHSTANTENOPOULOU           > Zrojecia Aleú Øuvoruf, Katonikiac         Company           Odog - Ape@uó ç         TIOH KENNENTY 4           Tak:         11458         Company           Protyccia Zipiacý         TOOH KENNENTY 4           AOHINAEON         Company         AOHINAEON           > Zrojecia Zipiacý         TODH KENNENTY 4           Tak:         11458         Company           Protyccia Zipiacý         TODH KENNENTY 4           Tak:         11458         Company           Protyccia Zipiacý         AOHINAEON         Que           a Katon DALETPIAKO TAMETIZTHINO AOHINGN         Que           Storycia Zipiacý         AOHINAEON         Que           audowang:         ADEN ACTIVA         ADEN           Storycia Zipiacý         ADHINAEON         Que           Audomany         <                                                                                                    | Ον/μο <u>μόνο</u> α           | στα λατινικά:                     |                           |                              |                                    |                                                   |   |
| Envirupe:         KENETANTENOROYAOY           > Ovopartenávupa Ovotrytý pe Artivikoúc Xapakrtýpec           [t/nocepáček va my utropodi vecesnýmu será EAOT 2/3           Ovopar:         VASLINI           Tovopar:         VASLINI           Envirupo:         KONSTANTENOPOULOU           > Zrojecia Aleúðuvogt, Kovupag Karolskiac         Ooder Apôpúc;           TZON KENNENTY 4         I           1458         I           Prepepenki Evóryna:         ATTIGHE           ATTIGHE         I           Stolycía Ápôpíc;         TZON KENNENTY 4           TA:         I           I1458         I           Prepepenki Evóryna:         ATTIGHE           JATIGHE         I           Stolycía Ápôpíc;         TZON KENNENTY 4           XAkaparnkóz Ájuoc;         AOHINKDR           Stolycía Zpolníc/Tujuro;         I           Stolycía Zpolníc/TAE         FONIKO & KATOLOLETPIAKO TANETIETHMIO AOHNON           Kgolá:         GEOAOTIKH           Ipúpe:         GEOAOTIKH           Ipúpe:         ANU JALEZA-TIANETIETHMIOTOAH           Xr.:         15772           Koňupúčí I Bóryne:         IPOTITYKIAKOE           Naoňupúčí I Bóryne:         1230200727133                                                                                                    | Όνομα:                        |                                   | ΒΑΣΙΛΙΚΗ                  |                              |                                    |                                                   |   |
| » Ονοματεπώνυμο Φοιτητή με Λατινικούς Χαρακτήρες           [!boospeck: va mv μετονοφή veositioev κατά ΕΛΟΤ 743           Όνομα:         VASILIKI           Enövoµa:         KONSTANTINOPOULOU           » Στοιχεία Διεύθυνσης Μόνιμης Κατοικίας            Οδός - Αρθμός:         TZON KENNENTY 4           T.K:         11458           Περιφερειακή Ενότητα:         ΑΤΤΙΚΗΣ           ΑθΗΝΑΙΩΝ         ~           » Στοιχεία Διμος         ΑΘΗΝΑΙΩΝ           » Στοιχεία Σιρολής/ Τμήματος:            Ιδουμα:         ΕΘΝΙΚΟ & ΚΑΠΟΔΙΣΤΡΙΑΚΟ ΠΑΝΕΠΙΣΤΗΜΙΟ ΑΘΗΝΩΝ           » Στοιχεία Σιρολής/ Τμήματος:            Ιδουμα:         ΕΘΝΙΚΟ & ΚΑΠΟΔΙΣΤΡΙΑΚΟ ΠΑΝΕΠΙΣΤΗΜΙΟ ΑΘΗΝΩΝ           » Στοιχεία Σιρολής/ Τμήματος:            Ιδουμα:         ΕΘΝΙΚΟ & ΚΑΠΟΔΙΣΤΡΙΑΚΟ ΠΑΝΕΠΙΣΤΗΜΙΟ ΑΘΗΝΩΝ           » Στοιχεία Σιρολής/ Τμήματος:            Ιμάθυνση:         ΑΝΩ Ι ΔΕΙΑ-ΠΑΝΕΠΙΣΤΗΜΙΟΠΟΛΗ           :Κ:         15772           ευσίριαική Ιδιότητα:         ΠΡΟΠΤΥΧΙΑΚΟΣ           'γαριβιμαίκα Σιουξουστ27133            ιρείρωνεια         9                                                                                                    | Επώνυμο:                      |                                   | ΚΩΝΣΤΑΝΤΙΝΟΠΟΥ/           | NOY                          |                                    |                                                   |   |
| Theorem         Constrained by Somming performance, adjunct tipes,           [Theorematics of the state state                                                      | » Оуоцат                      | சால்லாம் மல                       | τητή με Λατινικοί         | ύς Χαρακτήρες                |                                    |                                                   |   |
| Ονομα:         VASLINI           Επόνυμα:         KONSTANTINOPOULOU           » Στοιχεία Διεύθυνσης Μόνιμης Κατοικίας         O           Οδός - Αριθμός:         TZON KENNENTY 4           Τ.Κ.:         11458           Πεφιαρεσική Ενότητα:         ΑΤΤΙΚΗΣ           Κολλικρατικός Δήμος:         ΑΘΗΝΑΙΩΝ           » Στοιχεία Σχολής/Τμήματος:         -           Ιδρυμα:         ΕΘΗΙΚΟ & ΚΑΠΟΔΙΣΤΡΙΑΚΟ ΠΑΝΕΠΙΣΤΗΜΙΟ ΑΘΗΝΩΝ           Σχολής:         ΟΕΟΛΟΤΙΚΗ           Γμήμα:         ΟΕΟΛΟΤΙΚΗ           Ιμήμα:         ΟΕΟΛΟΤΙΚΑ           Ιδρυμα:         ΕΘΗΙΚΟ & ΚΑΠΟΔΙΣΤΡΙΑΚΟ ΠΑΝΕΠΙΣΤΗΜΙΟ ΑΘΗΝΩΝ           Κιλικρατικός Δήμος:         ΑΗΝΑΙΩΝ           *         Χοτοχής:         ΟΕΟΛΟΤΙΚΗ           Ιμήμα:         ΟΕΟΛΟΤΙΑΣ         -           καίδιαφαι μαιάτη διαφος:         ΑΠΟΙ ΔΙΣΙΑ-ΓΙΑΝΕΠΙΣΤΗΜΙΟΠΟΛΗ           Κ.:         15772         -           Ιδιάρ:         ΑΘΗΝΑΙΩΝ         -           * Ακαδημαικά Στοιχεία Φοιτητή         -           Κασδημαϊκά Στοιχεία Φοιτητή         -           Κασδημαϊκά Ιδιότητα:         ΠΡΟΠΤΥΧΙΑΚΟΣ           Κρ. Ηητρόσου:         1230200727133           Γράχαν Εξύμηνο:         -                                                                                                    | Πληροφορία                    | ες για την μεταγραφή              | χαρακτήρων κατά ΕΛΟΤ 2    | 74 <u>3</u>                  |                                    |                                                   |   |
| Όνομα:         VASILIKI           Enώνυμο:         KONSTANTINOPOULOU           » Στοιχεία Διεύθυνσης Μόνιμης Κατοικίας           Oðóς - Αριθμός;         TZON KEINNENTY 4           T.K:         11458           Περιφερειακή Ενότητα:         ΑΤΤΙΚΗΣ           Καλλικρατικός Δήμος;         ΑΘΗΝΑΙΣΝ           > Στοιχεία Σχολής/ Τμήμυτος:         -           Ιδομαικός Δήμος:         ΕΘΗΙΚΟ & ΚΑΠΟΔΙΣΤΡΙΑΚΟ ΠΑΝΕΠΙΣΤΗΜΙΟ ΛΘΗΠΩΝ           Σχολής:         ΘΕΟΛΟΓΙΑΣ           εύθυνση:         ΑΘΗΝΑΙΣΝ           ΑΝΟ ΓΙΔΙΑ-ΠΑΝΕΠΙΣΤΗΜΙΟΠΟΛΗ           Κ.:         15772           εύθυνση:         ΑΗΙΟ ΙΔΙΣΙΑ-ΠΑΝΕΠΙΣΤΗΜΙΟΠΟΛΗ           Κ.:         15772           εύθυνση:         ΑΟΗΙΝΑΙΣΝ           ×         ΑΛαδημαϊκά Στοιχεία Στοιχεία Στοιχεία Στοιχεία Στοιχεία Στοιχεία Τσικεία           Γρέχον Εξώμηνο:         9                                                                                                    |                               |                                   | 1                         |                              |                                    |                                                   |   |
| Emèvupo:         KONSTANTINOPOULOU           » Στοιχεία Διεύθυνσης Κάτοικίας         Oöός - Αριθμός;         TZON KENNENTY 4           Τ.Κ.:         11458         .           Περιφερειακή Ενότητα:         ΑΤΤΙΚΗΣ         .           Καλλικρατικός Δήμος;         ΑΘΗΝΑΙΩΝ         .           Χοτοιχεία Σχολής/Τμήμυτος:         .         .           Ιδομαα:         ΕΘΝΙΚΟ & ΚΑΠΟΔΣΤΡΙΑΚΟ ΠΑΝΕΠΣΤΗΜΙΟ ΑΘΗΙΩΝ         .           » Στοιχεία Σχολής/Τμήμυτος:         .         .           Ιδομαα:         ΕΘΝΙΚΟ & ΚΑΠΟΔΣΤΡΙΑΚΟ ΠΑΝΕΠΣΤΗΜΙΟ ΑΘΗΙΩΝ         .           » Στοιχεία Σχολής/Τμήμυτος:         .         .           Ιδομαα:         ΕΘΝΙΚΟ & ΚΑΠΟΔΣΤΡΙΑΚΟ ΠΑΝΕΠΣΤΗΜΙΟ ΑΘΗΙΩΝ         .           × Χαιδιουτα:         .         .           καδιουτα:         .         .           καιδουνα:         .         .           καιδημαϊκά Στοιχεία Στοιχεία Στοιχεία Στοιχεία Τητητή         .           καιδημαϊκά Στοιχεία Ι230200727133         .           Γρέχον Εξάμηνο:         .         .                                                                                                    | Όνομα:                        |                                   | VASILIKI                  |                              |                                    |                                                   |   |
| » Στοιχεία Διεύθυνσης Μόνιμης Κατοικίας           οδός - Αριθμός:         TZON KENNENTY 4           Τ.Κ.:         11458           Περιφερειακή Ενότητα:         ΑΤΤΙΚΗΣ           ΑΤΤΙΚΗΣ         •           Καλλικρατικός Δήμος:         ΑΘΗΝΑΙΩΝ           × Στοιχεία Σχολής/Τμήματος:         •           Ιδρυμα:         ΕΘΝΙΚΟ & ΚΑΠΟΔΙΣΤΡΙΑΚΟ ΠΑΝΕΠΙΣΤΗΜΙΟ ΑΘΗΝΩΝ           • ΕΘΝΙΚΟ & ΚΑΠΟΔΙΣΤΡΙΑΚΟ ΠΑΝΕΠΙΣΤΗΜΙΟ ΑΘΗΝΩΝ         •           ν         ΑΘΗΝΑΙΩΝ         •           » Στοιχεία Σχολής/Τμήματος:         ΕΘΝΙΚΟ & ΚΑΠΟΔΙΣΤΡΙΑΚΟ ΠΑΝΕΠΙΣΤΗΜΙΟ ΑΘΗΝΩΝ         •           καδήμα:         ΘΕΟΛΟΓΙΚΗ         •           Γμήμα:         ΘΕΟΛΟΓΙΚΗ         •           ν         ΑΝΩ ΙΛΙΣΙΑ-ΠΑΝΕΠΙΣΤΗΜΙΟΠΟΛΗ         •           ικ:         15772         •           ιαύθυνση:         ΑΗΝΑΙΩΝ         •           ν         ΑΛΑϊζημαϊκά Στοιχεία ΦΟΤΤΠΤή         •           λικαδημαϊκή Ιδιότητα:         ΠΡΟΠΤΥΧΙΑΚΟΣ         •           ν         Αλαθήμαϊκά Στοιχεία         •           Ι230200727133         •         •           φιδήμας         •         •                                                                                                    | Επώνυμο:                      |                                   | KONSTANTINOPOL            | JLOU                         |                                    |                                                   |   |
| Občę: - Αριθμός         TZON KENNENTY 4           T.K.:         11458           Περιφερειακή Ενότητα:         ΑΤΤΙΚΗΣ           Καλλικρατικός Δήμος:         ΑΟΗΝΑΙΩΝ           × Στοιχεία Σχολής/Τμημ         -           Καλλικρατικός Δήμος:         ΕΘΝΙΚΟ & ΚΑΠΟΔΙΣΤΡΙΑΚΟ ΠΑΝΕΠΙΣΤΗΜΙΟ ΑΘΗΝΩΝ           × Στοιχεία Σχολής/Τμημ         -           Καλλικρατικός Δήμος:         ΕΘΝΙΚΟ & ΚΑΠΟΔΙΣΤΡΙΑΚΟ ΠΑΝΕΠΙΣΤΗΜΙΟ ΑΘΗΝΩΝ           Εξουμα:         ΕΘΟΛΟΤΙΚΗ           Γμήμα:         ΘΕΟΛΟΓΙΑΣ           Ναθύνση:         ΑΝΩ ΙΛΙΣΙΑ-ΠΑΝΕΠΙΣΤΗΜΙΟΠΟΛΗ           'K:         15772           Ιομός:         ΑΤΤΙΚΗΣ           ΑΛΤΙΚΗΣ         ΑΠΗΛΙΩΝ           * Ακαδημαϊκό Ιδιότητα:         ΠΡΟΠΤΥΧΙΑΚΟΣ           Ακαδημαϊκό Ιδιότητα:         ΠΡΟΠΤΥΧΙΑΚΟΣ           Ακαδημαϊκή Ιδιότητα:         123020727133           Γρόχου:         9                                                                                                    | » Σтоіхєі                     | α Διεύθυνσης                      | Μόνιμης Κατοικ            | ίας                          |                                    |                                                   |   |
| T.K.:       11458         Περιφερειαική Ενότητα:       ΑΤΤΙΚΗΣ         Καλλικρατικός Δήμος:       ΑΘΗΝΑΙΩΝ         > <b>Στοιχεία Σχολής/Τμήμ</b> υτος:       -         Κάδλαφατικός Δήμος:       ΕΘΝΙΚΟ & ΚΑΠΟΔΙΣΤΡΙΑΚΟ ΠΑΝΕΠΙΣΤΗΜΙΟ ΑΘΗΝΩΝ         > <b>Στοιχεία Σχολής/Τμήμ</b> υτος:       -         Κάλλικρατικός Δήμος:       ΕΘΝΙΚΟ & ΚΑΠΟΔΙΣΤΡΙΑΚΟ ΠΑΝΕΠΙΣΤΗΜΙΟ ΑΘΗΝΩΝ         Εχολή:       ΘΕΟΛΟΓΙΑΣ         Καίθυνση:       ΑΝΩ ΙΔΙΣΙΑ-ΠΑΝΕΠΙΣΤΗΜΙΟΠΟΛΗ         Κάιθυνση:       ΑΝΩ ΙΔΙΣΙΑ-ΠΑΝΕΠΙΣΤΗΜΙΟΠΟΛΗ         Καίδυμαϊκή Ιδιάτητα:       ΠΡΟΠΤΥΧΙΑΚΟΣ         Ακαδημαϊκή Ιδιάτητα:       ΠΡΟΠΤΥΧΙΑΚΟΣ         Λρ. Μητριδου:       -         Φισόμμοκαι β Συμόχεια       -                                                                                                    | Οδός - Αριθμ                  | όç:                               | TZON KENNENTY 4           | 4                            |                                    |                                                   |   |
| Περφερειακή Ενότητα:         ΑΤΤΙΚΗΣ         •           Καλλικρατικός Δήμος:         ΑΘΗΝΑΙΩΝ         • <b>&gt; Στοιχεία Σχολής/Τμήυτος:</b> Ε         •           Ιδορυμα:         Ε         ΕΟΝΙΚΟ & ΚΑΠΟΔΙΣΤΡΙΑΚΟ ΠΑΝΕΠΙΣΤΗΜΙΟ ΑΘΗΝΩΝ         •           Εχολή:         ΘΕΟΛΟΓΙΚΗ         •           Τμήμα:         ΘΕΟΛΟΓΙΑΣ         •           Ναύθυνση:         ΑΙΝΩ ΙΛΙΣΙΑ-ΠΑΝΕΠΙΣΤΗΜΙΟΠΟΛΗ         •           Γ.Κ.:         15772         •           Ιαμάθυνση:         ΑΟΗΝΙΑΙΩΝ         •           ν         ΑΤΤΙΚΗΣ         •           Ιαμάθυνση:         ΑΙΝΩ ΙΛΙΣΙΑ-ΠΑΝΕΠΙΣΤΗΜΙΟΠΟΛΗ         •           Γ.Κ.:         15772         •           Ιαμάθυνση:         ΑΘΗΝΙΑΙΩΝ         •           *         Ακαδημαϊκά Στοιχεία Στοιχεία Στοιχεία Στοιχεία Οτιτητή         •           Ακαδημαϊκά Στοιχεία Οτιτητή         ΠΡΟΠΤΥΧΙΑΚΟΣ         •           Αμοθήκειση & Συνέχεια         •         •                                                                                                    | Т.К.:                         |                                   | 11458                     |                              |                                    |                                                   |   |
| Καλλικρατικός Δήμος:         ΑΘΗΝΑΙΩΝ           » Στοιχεία Σχολής/Τμήματος:           Ιδορυμα:         ΕΘΝΙΚΟ & ΚΑΠΟΔΙΣΤΡΙΑΚΟ ΠΑΝΕΠΙΣΤΗΜΙΟ ΑΘΗΝΩΝ           Εχολή:         ΘΕΟΛΟΓΙΚΗ           Τμήμα:         ΘΕΟΛΟΓΙΑΣ           μαύθυνση:         ΑΝΩ ΙΛΙΣΙΑ-ΠΑΝΕΠΙΣΤΗΜΙΟΠΟΛΗ           Ι.Κ.:         15772           Ιομός:         ΑΤΙΙΚΗΣ           Ιούς:         ΑΘΗΝΑΙΩΝ           Να ΙΛΙΣΙΑ-ΠΑΝΕΠΙΣΤΗΜΙΟΠΟΛΗ           Να ΙΛΙΣΙΑ-ΠΑΝΕΠΙΣΤΗΜΙΟΠΟΛΗ           Να ΙΛΙΣΙΑ-ΠΑΝΕΠΙΣΤΗΜΙΟΠΟΛΗ           Να ΙΛΙΣΙΑ-ΠΑΝΕΠΙΣΤΗΜΙΟΠΟΛΗ           Να ΙΛΙΣΙΑ-ΠΑΝΕΠΙΣΤΗΜΙΟΠΟΛΗ           Να ΙΛΙΣΙΑ-ΠΑΝΕΠΙΣΤΗΜΙΟΠΟΛΗ           Να ΙΛΙΣΙΑ-ΠΑΝΕΠΙΣΤΗΜΙΟΠΟΛΗ           Να ΙΛΙΣΙΑ-ΠΑΝΕΠΙΣΤΗΜΙΟΠΟΛΗ           Να ΙΛΙΣΙΑ-ΠΑΝΕΠΙΣΤΗΜΙΟΠΟΛΗ           Να ΙΛΙΣΙΑ-ΠΑΝΕΠΙΣΤΗΜΙΟΠΟΛΗ           Να ΙΛΙΣΙΑ-ΠΑΝΕΠΙΣΤΗΜΙΟΠΟΛΗ           Να Καδημαϊκά Στοιχεία Φιτητή           Να καδημαϊκά Στοιχεία Φιτητή           Να καδημαϊκά Ιδιότητα:           ΠΡΟΠΤΥΧΙΑΚΟΣ           Νρ.           Ι230200727133           Γρέχον Εξάμηνο:           Θ                                                                                                    | Περιφερειακ                   | ή Ενότητα:                        | ΑΤΤΙΚΗΣ                   |                              |                                    |                                                   | • |
| » Στοιχεία Σχολής/ Τμήματος:           Τὄρυμα:         ΕΘΝΙΚΟ & ΚΑΠΟΔΙΣΤΡΙΑΚΟ ΠΑΝΕΠΙΣΤΗΜΙΟ ΑΘΗΝΩΝ           Εχολή:         ΘΕΟΛΟΓΙΑΣ           Μαίθυνση:         ΑΝΩ ΙΛΙΣΙΑ-ΠΑΝΕΠΙΣΤΗΜΙΟΠΟΛΗ           Κ.:         15772           Νούς:         ΑΤΤΙΚΗΣ           Ιόλη:         ΑΘΗΝΑΙΩΝ           * Ακαδημαϊκά Στοιχεία Φοιτητή           Ακαδημαϊκά Στοιχεία Φοιτητή           Ακαδημαϊκά Στοιχεία Φοιτητή           Ακαδημαϊκά Στοιχεία Φοιτητή           Ακαδημαϊκά Στοιχεία Φοιτητή                                                                                                    | Καλλικρατικ                   | ός Δήμος:                         | ΑΘΗΝΑΙΩΝ                  |                              |                                    |                                                   | • |
| Τόρυμα:         ΕΘΝΙΚΟ & ΚΑΠΟΔΙΣΤΡΙΑΚΟ ΠΑΝΕΠΙΣΤΗΜΙΟ ΑΘΗΝΩΝ           Σχολή:         ΘΕΟΛΟΓΙΚΗ           Γμήμα:         ΘΕΟΛΟΓΙΑΣ           Δάθυση:         ΑΝΩ ΙΛΙΣΙΑ-ΠΑΝΕΠΙΣΤΗΜΙΟΠΟΛΗ           Κ.Κ.:         15772           Ιομος:         ΑΤΙΙΚΗΣ           Ιομος:         ΑΟΗΝΑΙΩΝ           Νου         ΑΟΗΝΑΙΩΝ           Ναδημαϊκά Στοιχεία Οττητή         ΠΡΟΠΤΥΧΙΑΚΟΣ           Ακαδημαϊκά Στοιχεία         Ι320200727133           Γρέχον Εξάμηνο:         9                                                                                                    | » Στοιχεία                    | ι Σχολής/ Τμήμ                    | ιατος:                    |                              |                                    |                                                   |   |
| Σχολή:         ΘΕΟΛΟΓΙΚΗ           Τμήμα:         ΘΕΟΛΟΓΙΑΣ           Δκάθυνση:         ΑΝΩ ΙΛΙΣΙΑ-ΠΑΝΕΠΙΣΤΗΜΙΟΠΟΛΗ           Ι.Κ.:         15772           Νουός:         ΑΤΙΙΚΗΣ           Ιολη:         ΑΟΗΝΑΙΩΝ           × Ακαδημαϊκά Στοιχεία         ΠΡΟΠΤΥΧΙΑΚΟΣ           Ακαδημαϊκή Ιδιότητα:         ΠΡΟΠΤΥΧΙΑΚΟΣ           Αρ. Μητρώου:         1230200727133           Γρέχον Εξάμηνο:         9                                                                                                    | Ίδρυμα:                       |                                   | ΕΘΝΙΚΟ & ΚΑΠΟΔ            | ΙΣΤΡΙΑΚΟ ΠΑΝΕΠΙΣΤΗ           | ΜΙΟ ΑΘΗΝΩΝ                         |                                                   |   |
| Τμήμα:         ΘΕΟΛΟΓΙΑΣ           Διεύθυνση:         ΑΝΩ ΙΛΙΣΙΑ-ΠΑΝΕΠΙΣΤΗΜΙΟΠΟΛΗ           1.K.:         15772           Νομός:         ΑΤΙΙΚΗΣ           Ιόλη:         ΑΘΗΝΑΙΩΝ <b>Ακαδημαϊκά Στοιχεία Οτιτητή</b> ΠΡΟΠΤΥΧΙΑΚΟΣ           Αρ. Μητρώου:         1230200727133           Γρέχον Εξάμηνο:         9                                                                                                    | Σχολή:                        |                                   | ΘΕΟΛΟΓΙΚΗ                 |                              |                                    |                                                   |   |
| Διεύθυνση:         ΑΙΩ ΙΛΙΣΙΑ-ΠΑΝΕΠΙΣΤΗΜΙΟΠΟΛΗ           Γ.Κ.:         15772           Ιομός:         ΑΤΤΙΚΗΣ           Ιόλη:         ΑΟΗΝΑΙΩΝ           » Ακαδημαϊκά Στοιχεία Όσιτητή         ΠΡΟΠΤΥΧΙΑΚΟΣ           Ακαδημαϊκή Ιδιότητα:         ΠΡΟΠΤΥΧΙΑΚΟΣ           φ. Μητρώου:         1230200727133           Γρέχον Εξάμηνο:         9                                                                                                    | Τμήμα:                        |                                   | ΘΕΟΛΟΓΙΑΣ                 |                              |                                    |                                                   |   |
| r.K.:       15772         Noμός:       ΑΤΤΙΚΗΣ         Nόλη:       ΑΟΗΙΝΑΙΩΝ         » Ακαδημαϊκά Στοιχεία Ουτητή         καδημαϊκή Ιδιότητα:       ΠΡΟΠΤΥΧΙΑΚΟΣ         Αρ. Μητρώου:       1230200727133         Γρέχον Εξάμηνο:       9                                                                                                    | Διεύθυνση:                    |                                   | ΑΝΩ ΙΛΙΣΙΑ-ΠΑΝΕ           | ΠΙΣΤΗΜΙΟΠΟΛΗ                 |                                    |                                                   |   |
| Νομός:         ΑΤΤΙΚΗΣ           Ιόλη:         ΑΘΗΙΝΑΙΩΝ           » Ακαδημαϊκά Στοιχεία Φοιτητή           καδημαϊκά Στοιχεία Φοιτητή           1230200727133           Γρέχον Εξάμηνο:           9                                                                                                    | т.к.:                         |                                   | 15772                     |                              |                                    |                                                   |   |
| λόλη:     ΑΘΗΝΑΙΩΝ       » Ακαδημαϊκά Στοιχεία Φοιτητή       Ακαδημαϊκή Ιδιότητα:     ΠΡΟΠΤΥΧΙΑΚΟΣ       Αρ. Μητρώου:     1230200727133       Γρέχον Εξάμηνο:     9                                                                                                    | Νομός:                        |                                   | ΑΤΤΙΚΗΣ                   |                              |                                    |                                                   |   |
| » Ακαδημαϊκά Στοιχεία Φοιτητή         Ακαδημαϊκά Ιδιότητα:         ΠΡΟΠΤΥΧΙΑΚΟΣ         ٩ρ. Μητρώου:       1230200727133         Γρέχον Εξάμηνο:       9                                                                                                    | Πόλη:                         |                                   | ΑΘΗΝΑΙΩΝ                  |                              |                                    |                                                   |   |
| Ακαδημαϊκή Ιδιότητα:         ΠΡΟΠΤΥΧΙΑΚΟΣ           Αρ. Μητρώου:         1230200727133           Γρέχον Εξάμηνο:         9                                                                                                    | » Ακαδημα                     | αϊκά Στ <u>οιχεία</u>             | Φοιτητή                   |                              |                                    |                                                   |   |
| Αρ. Μητρώου:         1230200727133           Γρέχον Εξάμηνο:         9                                                                                                    | Ακαδημαϊκή Ι                  | διότητα:                          | ΠΡΟΠΤΥΧΙΑΚΟΣ              |                              |                                    |                                                   |   |
| Γρέχον Εξάμηνο: 9                                                                                                    | Αρ. Μητρώου                   | :                                 | 1230200727133             |                              |                                    |                                                   |   |
| / Αποθήκευση & Συνέχεια                                                                                                    | Τρέχον Εξάμη                  | vo:                               | 9                         |                              |                                    |                                                   |   |
|                                                                                                    |                               | ιση & Σιμνένεια                   |                           |                              |                                    |                                                   |   |

## Εικόνα 3.3- Αποθήκευση πεδίων για τα οποία δε ζητήθηκε διόρθωση

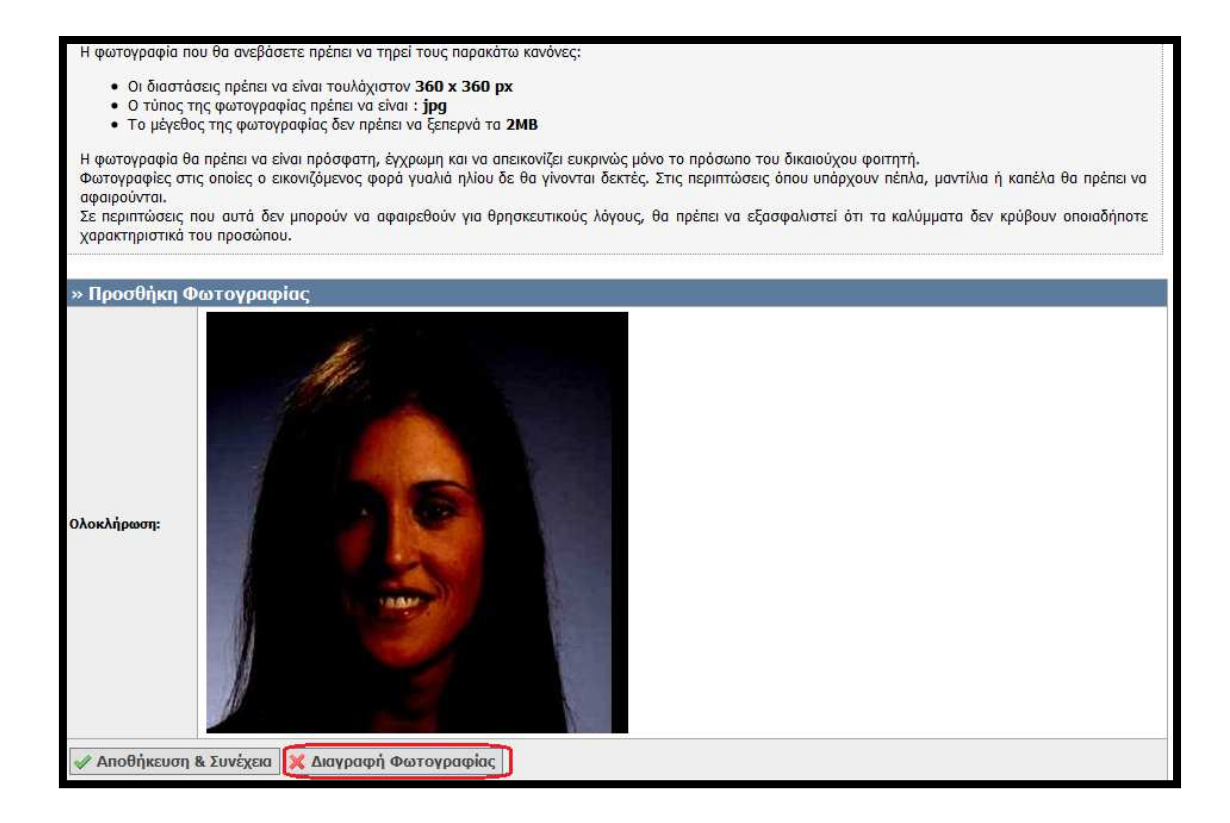

## Εικόνα 3.4- Διαγραφή Φωτογραφίας

- Οι διαστάσεις πρέπει να είναι τουλάχιστον 360 x 360 px
- Ο τύπος της φωτογραφίας πρέπει να είναι : jpg
   Το μέγεθος της φωτογραφίας δεν πρέπει να ξεπερνά τα 2MB

Η φωτογραφία θα πρέπει να είναι πρόσφατη, έχχρωμη και να απεικονίζει ευκρινώς μόνο το πρόσωπο του δικαιούχου φοιτητή. Φωτογραφίες στις οποίες ο εικονιζόμενος φορά γυαλιά ηλίου δε θα γίνονται δεκτές. Στις περιπτώσεις όπου υπάρχουν πέπλα, μαντίλια ή καπέλα θα πρέπει να αφαιρούνται.

Σε περιπτώσεις που αυτά δεν μπορούν να αφαιρεθούν για θρησκευτικούς λόγους, θα πρέπει να εξασφαλιστεί ότι τα καλύμματα δεν κρύβουν οποιαδήποτε χαρακτηριστικά του προσώπου

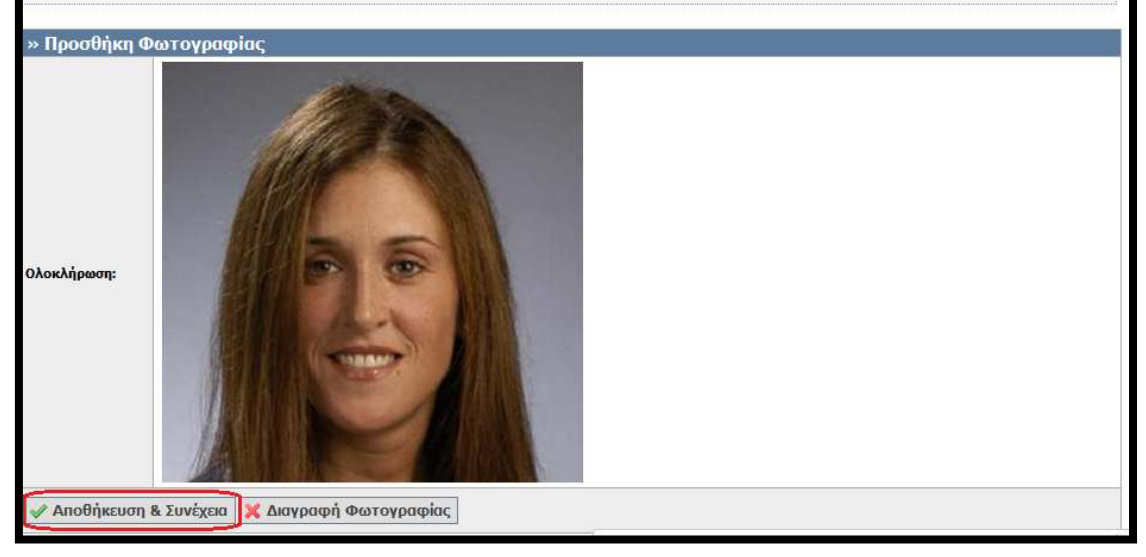

Εικόνα 3.5- Αποθήκευση νέας Φωτογραφίας

Έπειτα, η εφαρμογή μεταφέρει το φοιτητή στο τρίτο βήμα της διαδικασίας, την επιλογή του Σημείου Διανομής. Από τη στιγμή που δεν απαιτείται να αλλάξει κάτι άλλο στην αίτησή του, ο φοιτητής μπορεί να επιλέξει να μεταφερθεί άμεσα στην Καρτέλα «Οριστική Υποβολή Αίτησης» (βλ. Εικόνα 3.6).

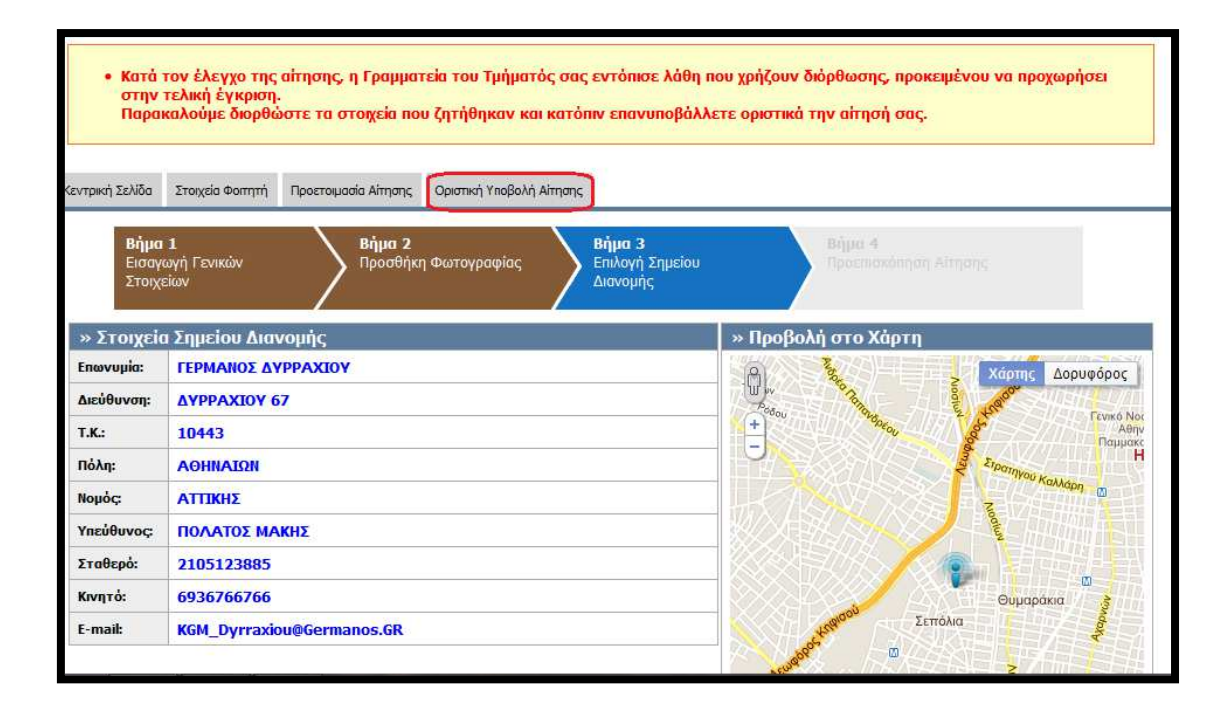

Εικόνα 3.6- Μετάβαση στην Καρτέλα «Οριστική Υποβολή Αίτησης»

Ο φοιτητής θα πρέπει να υποβάλει οριστικά τη νέα διορθωμένη αίτησή του, ακολουθώντας την ίδια ακριβώς διαδικασία όπως και κατά την υποβολή της αρχικής του αίτησης (βλ. Εικόνες 3.7-3.9).

| • Κατά          | • Κατά τον έλεγχο της αίτησης, η Γραμματεία του Τμήματός σας εντόπισε λάθη που χρήζουν διόρθωσης, προκειμένου να προχωρήσει                        |                                                                                                    |                          |  |  |  |  |
|-----------------|----------------------------------------------------------------------------------------------------|----------------------------------------------------------------------------------------------------|--------------------------|--|--|--|--|
| στην            | στην τελική έγκριση.                                                                                                    |                                                                                                    |                          |  |  |  |  |
| Παρα            | Παρακαλούμε διορθώστε τα στοιχεία που ζητήθηκαν και κατόπιν επανυποβάλλετε οριστικά την αίτησή σας.                                                |                                                                                                    |                          |  |  |  |  |
| Κεντρική Σελίδα | Στοιχεία Φοιτητή                                                                                                    | Προετοιμασία Αίτησης                                                                                                    | Οριστική Υποβολή Αίτησης |  |  |  |  |
| Παρακάτω μ      | Παρακάτω μπορείτε να δείτε μια προεπισκόπηση της αίτησής σας. Για να την υποβάλετε οριστικά πατήστε το κουμπί "Οριστική Υποβολή Αίτησης"           |                                                                                                    |                          |  |  |  |  |
| Μετά την ο      | Μετά την οριστική υποβολή δεν θα έχετε δυνατότητα επεξεργασίας της αίτησης. Βεβαιωθείτε ότι τα όλα τα στοιχεία που δηλώσατε είναι ακριβή και ορθά. |                                                                                                    |                          |  |  |  |  |
| Σε περίπτω      | Σε περίπτωση που διαπιστώστε οποιοδήποτε λάθος πριν την Οριστική Υποβολή, μπορείτε να το διορθώσετε πατώντας το κουμπί "Επεξεργασία Αίτησης"       |                                                                                                    |                          |  |  |  |  |
| Βεβαιώνα        | ο, εν γνώσει τω<br>Υποβολή Αίτηση                                                                                                    | 🗹 Βεβαιώνω, εν γνώσει των νομικών συνεπειών περί ψευδούς δηλώσεως, ότι όλα τα στοιχεία της αίτησής μου είναι ακριβή και ορθά.<br>🖋 Οριστική Υποβολή Αίτησης ] 📴 Επεξεργασία Αίτησης |                          |  |  |  |  |

## Εικόνα 3.7- Επιβεβαίωση της ορθότητας και ακρίβειας των στοιχείων

| Οριστική Υποβα                                                       | λή Αίτησης 📄 Επεξεργασία Αίτησης                                                                                                    |                                                                                                    |  |
|----------------------------------------------------------------------|----------------------------------------------------------------------------------------------------|----------------------------------------------------------------------------------------------------|--|
| ιοεπισκόπηση Αίτ                                                     | ησης Προεπισκόπηση Δελτίου Ειδικού Εισιτηρίου.                                                                                                    |                                                                                                    |  |
| » Στοιχεία Φ                                                         | លក្សាភ្នំ                                                                                                    | » Στοιχεία Σημείου Διανομής                                                                                                    |  |
| Ονομα (λα                                                            | สายแสรงนั้นรายสารสาร์สารร OK แล้นอ อัสสารณ์สาร อาร์โบเรล 060สม                                                                                                 |                                                                                                    |  |
| Επώνυμο (                                                            |                                                                                                    | οι ότι τα στοιχεία που εχέτε οηλωσεί είναι ακρική και χωρίς ορθογραφικά λαθή                                                                                        |  |
| Επώνυμο (<br>Επώνυμο (<br>» Στοιχεια Δι                              |                                                                                                    | οι ότι τα στοιχεία που έχετε όηλωσει είναι ακρική και χωρίς ορθογραφικά λαθή<br>ΟΚ Ακύρωση<br>Υπεύθυνος: ΠΟΛΑΤΟΣ ΜΑΚΗΣ                                              |  |
| Επώνυμο (<br>Επώνυμο (<br>» Στοιχεια Δι<br>Διεύθυνση:<br>τ.ν.        | EUGOVOTIO 2 VA HAITTEE OK POVOTIAVEIOTE ATOMOTA PEPAR<br>EUGOVOTIO, MOVIJEJO, KAITOTKIAO,<br>TZON KENNENTY 4                                                   | οι ότι τα στοιχεία που εχέτε όηλωσει είναι ακριμη και χωρίς ορφογραφικά λαθη<br>ΟΚ Ακύρωση<br>Υπεύθυνος: ΠΟΛΑΤΟΣ ΜΑΚΗΣ<br>Σταθερό: 2105123885                       |  |
| Επώνυμο (<br>Επώνυμο (<br>» Στοιχεται Αι<br>Διεύθυνση:<br>Τ.Κ.:<br>α | 20000000000 valianjest ok povo orav slote anovora pispar<br>20000000000 valianjest ok povo orav slote anovora pispar<br>1200 KENNIENTY 4<br>11458<br>400000000 | οι ότι τα στοιχεία που εχέτε όηλωσει είναι ακριμη και χωρίς ορθογραφικά λαθή<br>ΟΚ Ακύρωση<br>Υπεύθυνος: ΠΟΛΑΤΟΣ ΜΑΚΗΣ<br>Σταθερό: 2105123885<br>Κινητά: 6936766766 |  |

# Εικόνα 3.8- Οριστική Υποβολή διορθωμένης Αίτησης

|            | <ul> <li>Η αίτησή σας έχει υποβληθεί επιτυχώς και αναμένεται η αξιολόγησή της από τη Γραμματεία του Τμήματός σας</li> </ul> |                                    |                                 |                             |                      |                |                                                 |
|------------|----------------------------------------------------------------------------------------------------|------------------------------------|---------------------------------|-----------------------------|----------------------|----------------|-------------------------------------------------|
|            |                                                                                                    |                                    |                                 |                             |                      |                |                                                 |
| Κεντ       | ρική Σελίδα                                                                                                    | Στοιχεία Φοιτητή                   | Προετοιμασία Αίτησης            | Οριστική Υποβολή Αίτησης    |                      |                |                                                 |
|            |                                                                                                    |                                    |                                 |                             |                      |                |                                                 |
| На         | Η αίτησή σας έχει υποβληθεί επιτυχώς και πήρε κωδικό 1123-3535-3333                                                         |                                    |                                 |                             |                      |                |                                                 |
| Εφά<br>στο | όσον ολοκλη<br>ο Σημείο Δια                                                                                                 | ιρωθεί η έγκριση<br>νομής που δηλώ | ι της από τη Γραμματεί<br>σατε. | α της Σχολής σας, θα σας στ | αλεί ενημερωτικό e-n | nail ή SMS μόλ | ις το Δελτίο Ειδικού Εισιτηρίου γίνει διαθέσιμο |
| Παρ        | ρακάτω εμφ                                                                                                    | ανίζονται τα στο                   | ιχεία της αίτησης που ι         | υποβάλλατε.                 |                      |                |                                                 |
| Πρ         | ροεπισκόπης                                                                                                    | ση Αίτησης Πρ                      | οεπισκόπηση Δελτίου Ε           | ιδικού Εισιτηρίου           |                      |                |                                                 |
|            | » Στοιχε                                                                                                    | ία Υποβολής                        |                                 |                             |                      | » Στοιχεία     | ι Σημείου Διανομής                              |
|            | Ημ/νία Υποβ                                                                                                    | Βολής: <mark>24</mark> /           | 09/2011 21:09                   |                             |                      | Επωνυμία:      | ΓΕΡΜΑΝΟΣ ΔΥΡΡΑΧΙΟΥ                              |
|            | Κωδικός Υπο                                                                                                    | οβολής: <b>112</b>                 | 3-3535-3333                     |                             |                      | Διεύθυνση:     | ΔΥΡΡΑΧΙΟΥ 67                                    |
|            |                                                                                                    |                                    |                                 |                             |                      | T.K.           | 10442                                           |

Εικόνα 3.9- Επιτυχής Υποβολή διορθωμένης Αίτησης

### 4. Αιτήσεις Μεταπτυχιακών φοιτητών και υποψήφιων Διδακτόρων

Οι μεταπτυχιακοί φοιτητές και οι υποψήφιοι διδάκτορες θα υποβάλλουν την αίτησή τους για την απόκτηση του Δελτίου Ειδικού Εισιτηρίου, αφού πρώτα δημιουργήσουν λογαριασμό στο πληροφοριακό σύστημα. Παρακάτω θα περιγραφεί η διαδικασία που πρέπει να ακολουθήσει ένας μεταπτυχιακός φοιτητής. Η διαδικασία για τους υποψήφιους διδάκτορες είναι πανομοιότυπη.

Από την αρχική σελιδα του δικτυακού τόπου της Ηλεκτρονικής Υπηρεσίας Απόκτησης Δελτίου Ειδικού Εισιτηρίου (<u>http://paso.minedu.gov.gr/</u>) ο φοιτητής επιλέγει το εικονίδιο «Εγγραφή στο Πληροφοριακό Σύστημα» στα δεξιά της οθόνης (βλ.Εικόνα 4.1).

| ελαμνική Δημοκρατία<br>Υπουργείο παίΔείας<br>Δια βίου μαθήσης και θρησκεύματαν<br>Ηλεκτρονική Υπηρεσία Απόκτησης Δελτίου Ειδικού Εισιτηρίου                                                    |                                                                                                    |  |                                                                                                    |  |  |  |  |
|----------------------------------------------------------------------------------------------------|----------------------------------------------------------------------------------------------------|--|----------------------------------------------------------------------------------------------------|--|--|--|--|
| 絭 Αρχική Σελίδα                                                                                                    |                                                                                                    |  |                                                                                                    |  |  |  |  |
| Νέα - Ανακοινώσεις<br>Ανακοινώσεις<br>Φοιτητές<br>Αιτήσεις<br>Διαδικασία Υποβολής<br>Αίτησης<br>Προθεσμίες<br>Γραμματείες<br>Διαχείριση Αιτήσεων<br>Φοιτητών<br>Χρήσιμα<br>Επικοινωνιακό Υλικό | <ul> <li>Αρχική Σελίδα</li> <li>Από το ακαδημαϊκό έτος 2011-12 οι φοιτητές των Α.Ε.Ι. και Α.Ε.Α. της χώρας θα ποραλαμβάνουν το δελτίο ειδικού εισιτηρίου (ΠΑΣΟ), μετά από ηλεκτρονική αίτηση. Σκοπός της νέας αυτής υπηρεσίας είναι η διάθεση του ΠΑΣΟ με ενιαίο τρόπο και κεντρικό έλεγχο των κριτηρίων διάθεσης, εξασφαλίζοντας τη διαφάνεια και ελαχιστοποιώντας το διοικητικό φορτίο των Ιδρυμάτων.</li> <li>Η Ηλεκτρονική Υπηρεσία Απάκτησης Δελτίου Ειδικού Εισιτηρίου παρέχεται από το Υπουργείο Παιδείας, Δια Βίου Μάθησης και Θρησκευμάτων και τον Οργανισμό Αστικών Συγκοινωνιών Αθηνών (ΟΑΣΑ), με την τεχνική υποστήριξη του Εθνικού Δικτύου Έρευνας και Τεχνολογίας (ΕΔΕΤ).</li> <li>Αναμενόμενη ημέρα εκκίνησης της υπηρεσίας: 26 Σεπτεμβρίου 2011</li> </ul> |  | ΟΟΙΤΗΤΕΙ<br>Εγγραφή στο<br>Πληροφοριακό<br>Σύστημα<br>FAQs<br>Συχνές<br>Ερωτήσεις<br>ΗΕΙΡΟΕSΚ<br>Υποβάλετε το<br>ερώτημά σας |  |  |  |  |
|                                                                                                    |                                                                                                    |  |                                                                                                    |  |  |  |  |

Εικόνα 4.1- Εκκίνηση της διαδικασίας εγγραφής

Ο φοιτητής μεταφέρεται στην οθόνη της Εικόνας 4.2 και επιλέγει το κουμπί «ΜΕΤΑΠΤΥΧΙΑΚΟΙ ΦΟΙΤΗΤΕΣ».

| EAMNING AMNONFATA - ITOOTYPED IMAGENET<br>AA BOY MARCHE KAI OPHEKEYMATON<br>HELLING ERFURILE - MINISTRY OF EDUCATON<br>UPLONG LEANING AND RELIGIUS AFAINS                                                                                      | Ηλεκ                                                                     | προνική Υπηρεσία Απόκτησης Δ                                                                                      | Δελτίου Ειδικού Εισιτηρίου                                                 |
|----------------------------------------------------------------------------------------------------|--------------------------------------------------------------------------|----------------------------------------------------------------------------------------------------|----------------------------------------------------------------------------|
| Αρχική Σελίδα 🚺 Εγχε                                                                                                    | ιρίδιο Χρήσης                                                            | 📀 Συχνές Ερωτήσεις                                                                                                | 🖀 Επικοινωνία                                                              |
| Καλώς ήλθατε                                                                                                    |                                                                          |                                                                                                    |                                                                            |
| ΕΓΓΡΑΦΗ ΦΟΙΤΗΤΩΝ<br>Για να εγγραφείτε στην εφαρμογή, πατήστε το<br>αντίστοιχο από τα παρακάτω κουμπιά<br>ΜΕΤΑΠΤΥΧΙΑΚΟΙ ΦΟΙΓΗΤΕΣ                                                                                                    | ΕΙΣΟΔΟΣ ΠΡΟΠΤ<br>Α ΠΡΟΠΤΥΧ<br>ΕΙΣΟΔΟΣ ΜΕΤΑΠ                              | ΥΧΙΑΚΩΝ<br>ΩΑΚΟΙ ΦΟΙΤΗΤΕΣ<br>ΠΥΧΙΑΚΩΝ, ΔΙΔΑΚΤΟΡΙΚΩΝ, ΓΡΑΜΜΑΤΕΙ                                                    | GN                                                                         |
| ΔΙΔΑΚΤΟΡΙΚΟΙ ΦΟΙΤΗΤΕΣ                                                                                                    | Όνομα χρήστη:<br>Κωδικός πρόσβασ                                         | ης:                                                                                                    |                                                                            |
| Σημείωση: Οι <u>Προπτυχιακοί Φοιτητές</u> μπορούν να<br>συνδεθούν κατευθείαν στην εφορμογή<br>χρησιμοποιώντας τα στοιχεία σύνδεσης από το<br>Τδρυμα στο οποίο ανήκουν πατώντας το κουμπί<br>"Προπτυχιακοί Φοιτητές" στο δεξί μέρος της σελίδας | Ουμησού με Υπενθύμιση κω Εάν αντιμετωπίζετ Γραφείο Αρωγής : (από κινητό) | Σύνδεση ><br>δικού πρόσβασης<br>ε πρόβλημα σύνδεσης με το λογαριασμό σας<br>Χρηστών στο τηλέφωνο 801-11-31400 (ατ | ; μπορείτε να επικοινωνήσετε με το<br>nό σταθερό) ή στο <b>210-7724375</b> |

Εικόνα 4.2- Είσοδος Μεταπτυχιακού Φοιτητή

Ο φοιτητής θα πρέπει να δηλώσει υπεύθυνα ότι δεν είναι κάτοχος άλλου μεταπτυχιακού ή διδακτορικού τίτλου σπουδών και ότι έχει διαβάσει και αποδεχτεί τους όρους και προϋποθέσεις συμμετοχής του στο πρόγραμμα. Μόλις πατήσει το κουμπί «Συνέχεια Εγγραφής» (βλ. Εικόνα 4.3), θα μεταφερθεί στην οθόνη της Εικόνας 4.4 στην οποία θα πρέπει να συμπληρώσει όλα τα απαιτούμενα πεδία, ώστε να δημιουργήσει λογαριασμό χρήστη. Ο φοιτητής θα πρέπει οπωσδήποτε να δηλώσει έναν έγκυρο αριθμό κινητού τηλεφώνου, διότι στον αριθμό αυτό θα λάβει τον 8-ψήφιο κωδικό που θα πρέπει να συμπληρώσει προτού υποβάλλει την αίτησή καλημιουργία Λογαριασμού» (βλ. Εικόνα 4.5).

| EXAMINICANISORATIA - YTOPPEO TAMA<br>AN BOY MANENE KAI GHIDREYMATIA<br>HELLING REPORTS - NINSTRY OF ROUCH<br>LEFLONG LEANING AN RELIGIOS AFAIN | 11AZ<br>Non                       | Ηλεκτρονική Υπ                                   | ηρεσία Απόκτησης Α                                                                                                    | Δελτίου Ειδικού Εισιτηρίου     |
|----------------------------------------------------------------------------------------------------|-----------------------------------|--------------------------------------------------|----------------------------------------------------------------------------------------------------|--------------------------------|
| 😚 Αρχική Σελίδα                                                                                                    | Εγχειρίδιο Χρι                    | ίσης 📀                                           | Συχνές Ερωτήσεις                                                                                                    | 🖀 Επικοινωνία                  |
| Δηλώνω υπεύθυνα ότι:                                                                                                    |                                   | ristou mouXdu                                    |                                                                                                    |                                |
| <ul> <li>Ξεν ειμαι και σχος αλλού μετ</li> <li>Έχω διαβάσει και αποδέχομα</li> <li>Εισιτηρίου"</li> </ul>                                      | αι τους <u>Όρους και Προϋποθέ</u> | πιχου οπουσών<br><u>σεις</u> συμμετοχής στο πρόγ | ραμμα "Ηλεκτρονική Υπηρ                                                                                                    | εσία Απόκτησης Δελτίου Ειδικού |
| 🛷 Συνέχεια Εγγραφής                                                                                                    |                                   |                                                  |                                                                                                    |                                |
|                                                                                                    | entered and the second            | Еликтика<br>Булика Тикар<br>Булика Тикар         | ТАКО ПРОГРАММА<br>КИ ДА ВОУ МАРКЕН<br>АКОТИКА ЦОУКАВИ<br>АНОГОКАВИТСКИ И СТОЛИКА<br>АКОТИКА И ПОРОДИЛИСТ<br>АКОТИКА И ПОРОДИЛИСТ<br>АКОТИКА И ПОРОДИЛИТАТИ И ПОРОДИЛИТАТИ<br>АКОТИКА И ПОРОДИЛИТАТИ И ПОРОДИЛИТАТИ И ПОРОДИЛИТАТИ<br>АКОТИКА И ПОРОДИЛИТАТИ И ПОРОДИЛИТАТИ И ПОРОДИЛИТАТИ И ПОРОДИЛИТАТИ<br>АКОТИКА И ПОРОДИЛИТАТИ И ПОРОДИЛИТАТИ И ПОРОДИЛИТАТИ И ПОРОДИЛИТАТИ И ПОРОДИЛИТАТИ И ПОРОДИ И ПОРОДИ И ПОРОДИЛИТАТИ И ПОРОДИ И ПОРОДИ |                                |

## Εικόνα 4.3- Αποδοχή Όρων και Προϋποθέσεων

| ALL CONTROL AND A CONTROL AND A CONTROL AND | алах Н                                         | Ηλεκτρονική Yπr            | ηρεσία Απόκτησης Δελτί                  | ου Ειδικού Εισιτηρίου |
|----------------------------------------------------------------------------------------------------|------------------------------------------------|----------------------------|-----------------------------------------|-----------------------|
| 춬 Αρχική Σελίδα                                                                                                    | Εγχειρίδιο Χρήσης                              | 0                          | Συχνές Ερωτήσεις                        | 🕋 Επικοινωνία         |
| Δημιουργία Χρήστη                                                                                                    | Kohara                                         |                            |                                         |                       |
| Όνομα Χοήστη: 🕑                                                                                                    | postgrad2                                      |                            |                                         |                       |
| Κωδικός Πρόσβασης: 🥹                                                                                                    | ••••••                                         | ]                          |                                         |                       |
| Επιβεβαίωση Κωδικού:                                                                                                    | •••••                                          |                            |                                         |                       |
| <b>Προσοχή:</b> Στο e-mail που θα δηλώσ                                                                                                    | ετε, θα σας στέλνονται ειδοποιήσεις σχετικά με | την εξέλιξη της αίτησής σα | ς. Βεβαιωθείτε ότι το πληκτρολογήσατε σ | ωστά.                 |
| E-mail: 😣                                                                                                    | paso@gmail.com                                 |                            |                                         |                       |
| Επιβεβοίωση E-mail:                                                                                                    | paso@gmail.com                                 |                            |                                         |                       |
| <b>Προσοχή:</b> Στο κινητό που θα δηλώς                                                                                                    | σετε, θα σας σταλεί SMS με έναν 8-ψήφιο κωδικ  | κό πιστοποίησης του λογαρι | ασμού σας. Βεβαιωθείτε ότι το πληκτρολα | γήσατε σωστά.         |
| Κινητό: 🥹                                                                                                    | 6934416684                                     |                            |                                         |                       |
| Επιβεβαίωση Κινητού:                                                                                                    | 6934416684                                     | ]                          |                                         |                       |

Εικόνα 4.4- Στοιχεία Λογαριασμού Χρήστη

| » Στοιχεία Φοιτητή                                                                                                    |                                                  |          |  |  |  |  |
|----------------------------------------------------------------------------------------------------|--------------------------------------------------|----------|--|--|--|--|
| Ακ. Ιδιότητα:                                                                                                    | ΜΕΤΑΠΤΥΧΙΑΚΟΣ                                    |          |  |  |  |  |
| 'Оvоµа: 😣                                                                                                    | ΠΕΤΡΟΣ                                           | ]        |  |  |  |  |
| Επώνυμο: 😡                                                                                                    | ΠΑΠΑΠΕΤΡΟΥ                                       | ]        |  |  |  |  |
| Τύπος Εγγράφου Πιστοποίησης:                                                                                                    | 💿 Αστυνομική Ταυτότητα 🔘 Διαβατήριο              |          |  |  |  |  |
| Αριθμός Ταυτότητας: 😡                                                                                                    | AA111111                                         | ]        |  |  |  |  |
| Ίδρυμα:                                                                                                    | ΕΘΝΙΚΟ ΜΕΤΣΟΒΙΟ ΠΟΛΥΤΕΧΝΕΙΟ                      | <b>@</b> |  |  |  |  |
| Σχολή:                                                                                                    |                                                  |          |  |  |  |  |
| Τμήμα:                                                                                                    | ΗΛΕΚΤΡΟΛΟΓΩΝ ΜΗΧΑΝΙΚΩΝ ΚΑΙ ΜΗΧΑΝΙΚΩΝ ΥΠΟΛΟΓΙΣΤΩΝ |          |  |  |  |  |
| Αρ. Μητρώου: 😡                                                                                                    | EL1111                                           | ]        |  |  |  |  |
| Γράψτε τους χαρακτήρες που εμφανίζονται στην εικόνα<br>ΤΒΕUR                                                                                            |                                                  |          |  |  |  |  |
| 🗹 Αποδέχομαι τους <u>Όρους και Προϋποθέσεις</u> του προγράμματος "Ηλεκτρονική Υπηρεσία Απόκτησης Δελτίου Ειδικού Εισπηρίου"<br>✔ Δημιουργία Λογαριασμού |                                                  |          |  |  |  |  |

#### Εικόνα 4.5- Συμπλήρωση Στοιχείων Φοιτητή & Δημιουργία Λογαριασμού

Έπειτα, ο φοιτητής ενημερώνεται από την Κεντρική Σελίδα της εφαρμογής ότι δεν έχει πιστοποιήσει ακόμα τον αριθμό κινητού τηλεφώνου που έχει δηλώσει. Για να πιστοποιήσει τον αριθμό θα πρέπει να πατήσει στον υπερ-σύνδεσμο «εδώ» (βλ. Εικόνα 4.6).

| • Δεν έχ<br>• Το κινι<br>Για να<br>• Δεν έχ<br>Είναι ς<br>Σε κάθ | <ul> <li>Δεν έχετε ακόμα δημιουργήσει αίτηση για απόκτηση Δελτίου Ειδικού Εκπτηρίου.</li> <li>Το κινητό σας 6934416684 δεν έχει πιστοποιηθεί.</li> <li>Για να δημιουργήσετε νέα αίτηση θα πρέπει να επιβεβαιώσετε τον αριθμό του κινητού σας τηλεφώνου πατώντας <u>εδώ</u></li> <li>Δεν έχετε ακόμη πιστοποιήσει το e-mail που έχετε δηλώσει (paso@gmail.com). Για οδηγίες πατήστε <u>εδώ</u></li> <li>Δεν έχετε ακόμι πιστοποιήσετε το e-mail που έχετε δηλώσει (paso@gmail.com). Για οδηγίες πατήστε <u>εδώ</u></li> <li>Είναι σημαντικό να πιστοποιήσετε το e-mail σας, για την ευκολότερη ενημέρωσή σας μόλις το Δελτίο Ειδικού Εισιτηρίου σας είναι έτοιμο για παραλαβή.</li> <li>Σε κάθε περίπτωση, μπορείτε να συνεχίσετε με την επεξεργασία και την υποβολή της Αίτησής σας χωρίς κανένα πρόβλημα.</li> </ul> |                      |                          |                                     |  |  |  |
|------------------------------------------------------------------|----------------------------------------------------------------------------------------------------|----------------------|--------------------------|-------------------------------------|--|--|--|
| Κεντρική Σελίδα                                                  | Στοιχεία Φοιτητή                                                                                                    | Προετοιμασία Αίτησης | Οριστική Υποβολή Αίτησης |                                     |  |  |  |
|                                                                  |                                                                                                    |                      |                          |                                     |  |  |  |
|                                                                  |                                                                                                    | ο αρισμοσ            | ; του κινητου σας τηλε   | εφωνου σεν εχει ακομα πιστοποιηθει. |  |  |  |
| Για να δημιουρ                                                   | Για να δημιουργήσετε νέα αίτηση θα πρέπει να επιβεβαιώσετε τον αριθμό του κινητού σας τηλεφώνου πατώντας                                                                                                    |                      |                          |                                     |  |  |  |
| Θα σας ζητηθε                                                    | Θα σας ζητηθεί να εισάγετε τον 8-ψήφιο κωδικό noυ ήρθε στο κινητό σας μετά την εγγραφή στο σύστημα.                                                                                                    |                      |                          |                                     |  |  |  |
| <b>Σημαντική Σι</b><br>Σε περίπτωση<br>μπορείτε να με            | <b>Σημαντική Σημείωση</b><br>Σε περίπτωση που δεν λάβατε τον 8-ψήφιο κωδικό πιστοποίησης στο κινητό σας (π.χ. γιατί συμπληρώσατε λάθος αριθμό κινητού ή σβήσατε το σχετικό μήνυμα)<br>μπορείτε να μεταβείτε στην καρτέλα <mark>Στοιχεία Φοιτητή</mark> και να ζητήσετε επαναποστολή του SMS πιστοποίησης.                                                                                                    |                      |                          |                                     |  |  |  |

Εικόνα 4.6- Ενημέρωση για πιστοποίηση του αριθμού κινητού τηλεφώνου

Έπειτα ο φοιτητής εισάγει τον 8-ψήφιο κωδικό που έλαβε με sms στο κινητό του τηλέφωνο τη στιγμή της δημιουργίας του λογαριασμού χρήστη και πατάει το κουμπί «Πιστοποίηση Κινητού» (βλ. Εικόνα 4.7).

| Κεντρική Σελίδα            | Στοιχεία Φοιτητή                      | Προετοιμασία Αίτησης                            | Οριστική Υποβολή Αίτησης                              |                                                                                                    |
|----------------------------|---------------------------------------|-------------------------------------------------|-------------------------------------------------------|----------------------------------------------------------------------------------------------------|
| Για να πιστα<br>Σε περίπτω | οποιηθεί ο αριθμό<br>ση που δεν λάβαι | ις του κινητού σας τη)<br>τε το SMS μπορείτε να | λεφώνου, εισάγετε τον 8-ι<br>α μεταβείτε στην καρτέλα | γήφιο κωδικό που ήρθε με SMS στο κινητό που δηλώσατε κατά την εγγραφή.<br><u>Στοιχεία Φοιτητή</u> και να ζητήσετε επαναποστολή του SMS. |
| 8-ψήφιος Κωδ               | <b>іко́с:</b> 46030                   | )445                                            |                                                       |                                                                                                    |
| 🖋 Πιστοποίης               | ση <b>Κιν</b> ητού                    |                                                 |                                                       |                                                                                                    |

Εικόνα 4.7- Πιστοποίηση αριθμού κινητού τηλεφώνου

Εμφανίζεται τότε η οθόνη της Εικόνας 4.8, η οποία ενημερώνει για την επιτυχή πιστοποίηση του κινητού και προτρέπει το χρήστη να πατήσει τον υπερσύνδεσμο «εδώ» για να ξεκινήσει τη δημιουργία της αίτησής του.

| Κεντρική Σελίδα       | Στοιχεία Φοιτητή             | Προετοιμασία Αίτησης | Οριστική Υποβολή Αίτησης           |                                                                |
|-----------------------|------------------------------|----------------------|------------------------------------|----------------------------------------------------------------|
| <mark>Ο αριθ</mark> μ | <mark>ιός του κινητού</mark> | σας τηλεφώνου π      | <mark>ιστοποιήθηκε επιτυχώς</mark> | Για να ξεκινήσετε τη δημιουργία αίτησης μπορείτε να πατήσετε 🚳 |
| Κωδικός Πιστ          | οποίησης:                    | 46030445             |                                    |                                                                |
| Ημ/νία Πιστοι         | ιοίησης:                     | 24/09/2011 21:5      | 51                                 |                                                                |
|                       |                              |                      |                                    |                                                                |

Εικόνα 4.8- Ενημέρωση για επιτυχή πιστοποίηση αριθμού κινητού τηλεφώνου

Ο φοιτητής μεταφέρεται στην Καρτέλα «Προετοιμασία Αίτησης» (βλ. Εικόνα 4.9) και πλέον μπορεί να ξεκινήσει την υποβολή της αίτησής του. Από το σημείο αυτό και έπειτα, η διαδικασία είναι πανομοιότυπη με αυτή που περιγράφηκε για τους προπτυχιακούς φοιτητές και γι αυτό δε θα γίνει περαιτέρω αναφορά. Η μόνη διαφοροποίηση είναι ότι οι μεταπτυχιακοί φοιτητές θα πρέπει να συμπληρώσουν

επιπλέον τον τίτλο του μεταπτυχιακού προγράμματος που παρακολουθούν, καθώς και το μήνα και έτος εισαγωγής τους (βλ. Εικόνα 4.10).

| Κεντρική Σελίδα Στοιχεία Φοιτητή                                                                           | Προετοιμασία Αίτησης Οριστική Υποβολή Αίτησης                                                                                             |  |  |  |  |  |
|----------------------------------------------------------------------------------------------------|----------------------------------------------------------------------------------------------------|--|--|--|--|--|
| <b>Βήμα 1</b><br>Εισαγωγή Γενικών<br>Στοιχείων                                                             | <b>Βήμα 2</b><br>Προσθήκη Φωτογραφίας<br>Διονομής<br>Βήμα 3<br>Επιλογή Σημείου<br>Διονομής                                                |  |  |  |  |  |
| » Ονοματεπώνυμο Φοι                                                                                        | τητή με Ελληνικούς Χαρακτήρες                                                                                                    |  |  |  |  |  |
| Όπως ακριβώς αναγράφεται στη                                                                               | ν αστυνομική σας ταυτότητα. Αν το Ον/μο σος περιέχει <u>μόνο</u> λατινικούς χαρακτήρες, κάντε click στο κουτάκι "Ον/μο μόνο στα λατινικά" |  |  |  |  |  |
| Ον/μο <u>μόνο</u> στα λατινικά:                                                                            |                                                                                                    |  |  |  |  |  |
| Όνομα:                                                                                                    | ΠΕΤΡΟΣ                                                                                                    |  |  |  |  |  |
| Επώνυμο:                                                                                                   | ΠΑΠΑΠΕΤΡΟΥ                                                                                                    |  |  |  |  |  |
| » Ονοματεπώνυμο Φοιτητή με Λατινικούς Χαρακτήρες<br>Πληροφορίες για την μεταγραφή χαρακτήσων κατά ΕΛΟΤ 743 |                                                                                                    |  |  |  |  |  |
| Όνομα:                                                                                                    | PETROS                                                                                                    |  |  |  |  |  |
| Επώνυμο:                                                                                                   | PAPAPETROU                                                                                                    |  |  |  |  |  |
| » Στοιχεία Διεύθυνσης                                                                                      | Μόνιμης Κατοικίας                                                                                                    |  |  |  |  |  |

Εικόνα 4.9- Εκκίνηση Διαδικασίας Υποβολής Αίτησης

| Μήνας Εισαγωγής:        | Οκτώβριος                                       | • |
|-------------------------|-------------------------------------------------|---|
| Έτος Εισαγωγής:         | 2010                                            | • |
| Τίτλος Μεταπτυχιακού:   | Μ.Δ.Ε. στην "Παραγωγή και Διαχείριση Ενέργειας" | • |
| 🖋 Αποθήκευση & Συνέχεια |                                                 |   |

### Εικόνα 4.10- Συμπλήρωση Στοιχείων Μεταπτυχιακού Προγράμματος Φοίτησης

Κλείνοντας την ενότητα αυτή, αξίζει να αναφερθεί ότι σε περίπτωση που ο μεταπτυχιακός φοιτητής δε λάβει το sms με τον 8-ψήφιο κωδικό για την πιστοποίηση του κινητού του τηλεφώνου, επειδή π.χ δήλωσε λάθος αριθμό, μπορεί να μεταβεί στα Στοιχεία Λογαριασμού / Επικοινωνίας της Καρτέλας Φοιτητή (βλ. Εικόνα 4.11) και να αλλάξει το κινητό του τηλέφωνο, πατώντας στην επιλογή «Αλλαγή Κινητού» και

εισάγοντας το νέο αριθμό στο παράθυρο που θα εμφανιστεί (βλ. Εικόνα 4.12). Μόλις γίνει η αλλαγή του κινητού, ο φοιτητής θα πρέπει να πατήσει το κουμπί «Επαναποστολή SMS Πιστοποίησης» (βλ. Εικόνα 4.13). Εξυπακούεται ότι αν ο αριθμός του κινητού τηλεφώνου δεν είναι λανθασμένος, αλλά παρόλ'αυτά ο φοιτητής δε λάβει το sms, μπορεί να πατήσει απευθείας το κουμπί «Επαναποστολή SMS Πιστοποίησης».

| Κεντρική Σελίδα | Στοιχεία Φοιτητή                   | Προετοιμασία Αίτησης  | Οριστική Υποβολή Αίτησης |               |  |  |  |
|-----------------|------------------------------------|-----------------------|--------------------------|---------------|--|--|--|
|                 |                                    |                       |                          |               |  |  |  |
| Στοιχεία Φοιτ   | ητή Στοιχεία Λο                    | γαριασμού / Επικοινων | νίας                     |               |  |  |  |
| » Στοιχε        | ία Επικοινωνί                      | ας                    |                          |               |  |  |  |
| E-mail:         |                                    | paso@gmail.com        |                          | Αλλαγή E-mail |  |  |  |
| Κινητό:         |                                    | 6934416684            | Αλλαγή Κινητού           |               |  |  |  |
| 🖂 Enavano       | 🖂 Επαναποστολή Ε-mail Πιστοποίησης |                       |                          |               |  |  |  |

Εικόνα 4.11- Στοιχεία Λογαριασμού / Επικοινωνίας

| EANIMARY ANNOVATIA - PROTVERS ANALONA<br>ANALON REPUBLIC AND INCOMPATION<br>RELEASE REPUBLIC AND REPORT OF EDUCATION<br>UPLICED CAMMING AND PETITION AFAMIN                                                                                                    | Ηλεκτρονική Υπηρεσία Απόκτι                                                                                                    | ησης Δελτίου Ειδικού Εισιτηρί                                                      |
|----------------------------------------------------------------------------------------------------|----------------------------------------------------------------------------------------------------|------------------------------------------------------------------------------------|
|                                                                                                    | Νέο Κινητό:<br>6955555555<br>Αλλαγή Κινητού Ακύρωση                                                                                                    | δεση 🔀 Αλλαγή κωδικού πρόσβασι<br>ΠΕΤΡΟΣ ΠΑΠΑΠΕΤΡ                                  |
| <ul> <li>Δεν έχετε ακόμα δημιουργήσει α</li> <li>Το κινητό σας 6934416684 δεν έχε<br/>Για να δημιουργήσετε νέα αίτηση θα</li> <li>Δεν έχετε ακόμη πιστοποιήσει το θ-τ<br/>Είναι σημαντικό να πιστοποιήσετε το<br/>Σε κάθε περίπτωση, μπορείτε να συν</li> </ul> | <b>ίπηση για απόκτηση Δελτίου Ειδικού Εισπηρίου.</b><br>α πιστοποιηθεί.<br>πρέπει να επιβεβαιώσετε τον αριθμό του κινητού σας τηλεφώνου πατών<br>nall που έχετε δηλώσει (paso@gmail.com). Για οδηγίες πατήστε <u>εδώ</u><br>e-mail σας, για την ευκολότερη ενημέρωσή σας μόλις το Δελτίο Ειδικού<br>εχίσετε με την επεξεργασία και την υποβολή της Αίτησής σας χωρίς καιν | τας <mark>εδώ</mark><br>Εισιτηρίου σας είναι έτοιμο για παράλαβή.<br>ένα πρόβλημα. |

Εικόνα 4.12- Αλλαγή Αριθμού Κινητού Τηλεφώνου

| Κεντρική Σελίδα | Στοιχεία Φοιτητή                   | Προετοιμασία Αίτησης  | Οριστική Υποβολή Αίτησης |               |  |  |  |  |
|-----------------|------------------------------------|-----------------------|--------------------------|---------------|--|--|--|--|
| Στοινεία Φοιτ   | ητή Στοιχεία Δα                    | ναριασμού / Επικοιγγα | viac                     |               |  |  |  |  |
| » Στοιχε        | ία Επικοινωνί                      | aç                    |                          |               |  |  |  |  |
| E-mail:         |                                    | pas0@gmail.com        |                          | Αλλαγή E-mail |  |  |  |  |
| Κινητό:         |                                    | 695555555             | Αλλαγή Κινητού           |               |  |  |  |  |
| 🖂 Enavano       | 🖂 Επαναποστολή Ε-mail Πιστοποίησης |                       |                          |               |  |  |  |  |

Εικόνα 4.13- Επαναποστολή SMS πιστοποίησης

Τέλος, σημειώνεται ότι οι φοιτητές για την καλύτερη εξυπηρέτησή τους σε προβλήματα και δυσκολίες που τυχόν συναντήσουν κατά τη διαδικασία υποβολής της αίτησής τους για το Δελτίο Ειδικού Εισιτηρίου, θα μπορούν να απευθύνονται στο <u>Γραφείο Αρωγής Χρηστών</u> του προγράμματος (Δευτέρα-Παρασκευή, 09.00-17.00) στο τηλέφωνο 210-7724375.